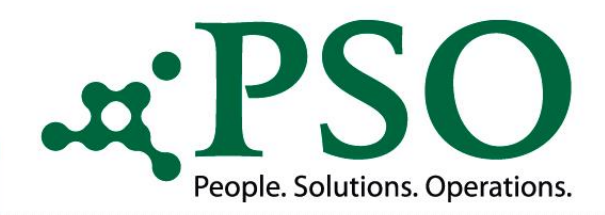

# ProzessEngine AddOn - PSO Scan am Beispiel Arbeitsunfähigkeitsbescheinigung

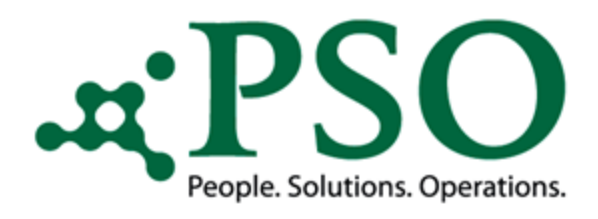

# ProzessEngine AddOn - PSO AU Scan (Arbeitsunfähigkeitsbescheinigung)

Das AddOn "PSO AU Scan" basiert auf dem Framework der PSO ProzessEngine.

Es ist ein Baustein zum Aufruf, zur Validierung und zum Zurückschreiben der Scandaten aus/in eine(r) Protokolltabelle.

Die Protokolltabelle stellt dabei die Schnittstelle beider dar.

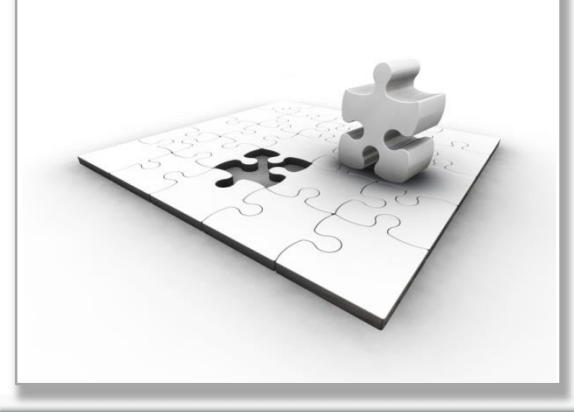

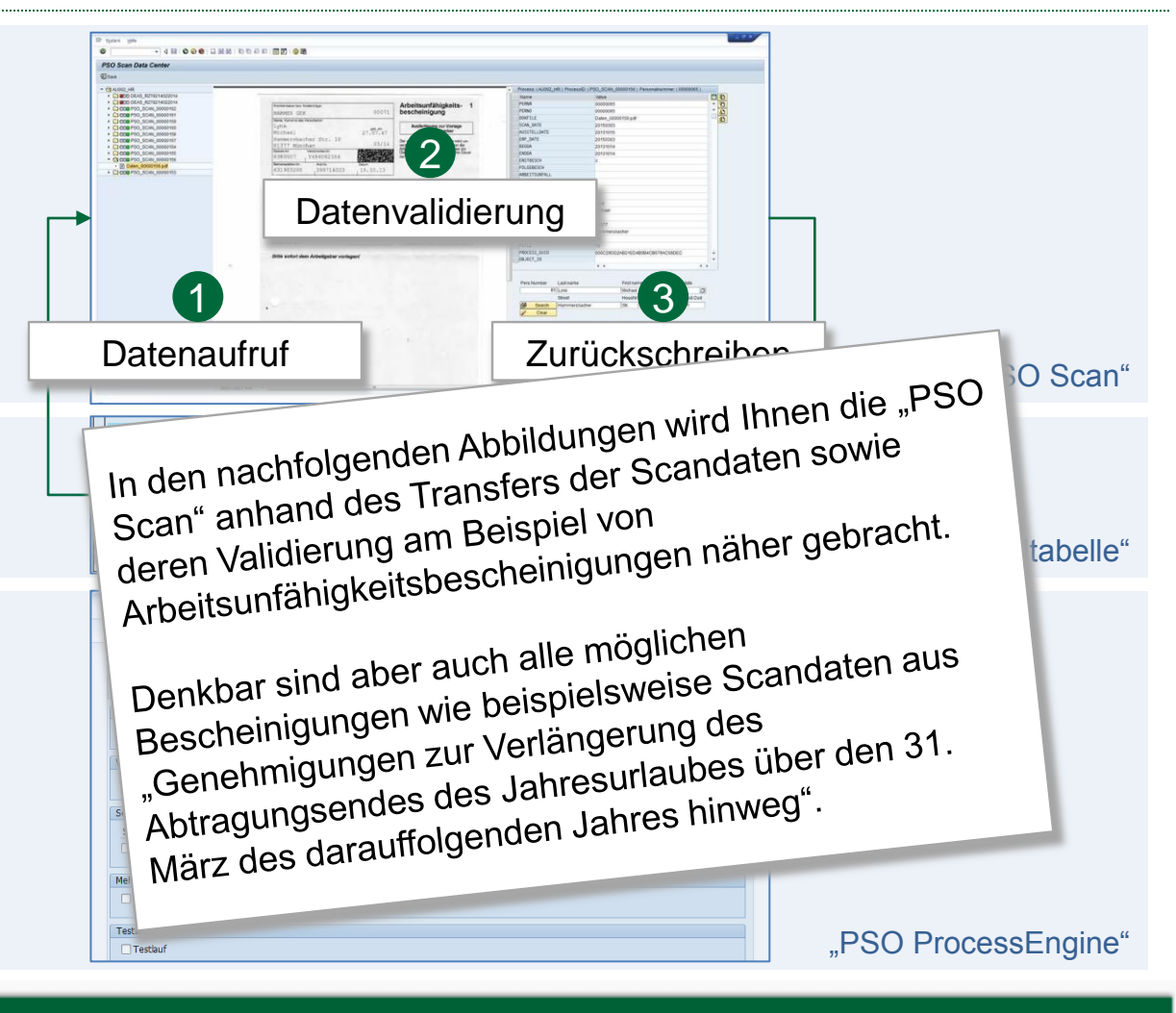

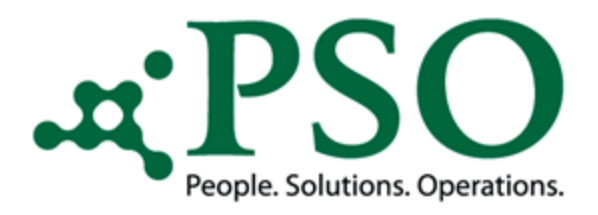

#### Manuelle (herkömmliche) Eingabe

Ermittlung der entsprechenden Personalnummer durch Auswahl des Mitarbeiters über die SAP Standard-Selektionsmöglichkeiten.

| Conddaten Person     Image: Second Standard Standard St | Personalstamm <u>B</u> earb                                                                                                    | beiten <u>S</u> pringen Zusätze Hilfs <u>m</u> ittel Einstellungen System <u>H</u> ilfe                                                                                                    |  |
|----------------------------------------------------------------------------------------------------|----------------------------------------------------------------------------------------------------|----------------------------------------------------------------------------------------------------|--|
| Personalstammdaten pflegen                                                                                                    | Ø                                                                                                    | 🔽 4 🗐   😋 🚱 😫 🔚 🛗 🔛 🐮 🛍 🕮 🔜 🗐 🗑 📑                                                                                                    |  |
| Grunddaten Person       Grunddaten Arbeitsverhältis       Abrechnung Brutto/Netto         Infotypteac       S.       Etraum         Organisatorische Zuordnung       Die heute       Ister Woche         Bankverbindung       Balks       Ister Woche         Bankverbindung       Behinderung       Behinderung         Wehr/Zviklienst       Evenode       Ister Woche         Drekte Auswahl       Evenode       Ister Woche         Informationstyp       Art       Informationstyp                                                                                                    | Personalstammd                                                                                                    | laten pflegen                                                                                                    |  |
| Infotyptext S<br>Waßnahmen<br>Organisatorische Zuordnung<br>Daten zur Person<br>Anschriften<br>Bankverbindung<br>Behinderung<br>Mutterschutz/Erziehungsurlaub<br>Wehr/Zvildienst<br>Drekte Auswahl<br>Informationstyp<br>Aut                                                                                                    | Grunddaten Person                                                                                                    | Grunddaten Arbeitsverhältnis Abrechnung Brutto/Netto                                                                                                    |  |
|                                                                                                    | Maßnahmen<br>Organisatorische Zuordn<br>Daten zur Person<br>Anschriften<br>Bankverbindung<br>Famile/Bezugsperson<br>Behinderung<br>Mutterschutz/Erziehung<br>Wehr/Zivildienst<br>Direkte Auswahl<br>Informationstyp | Image: Construction of the second second |  |
|                                                                                                    |                                                                                                    |                                                                                                    |  |

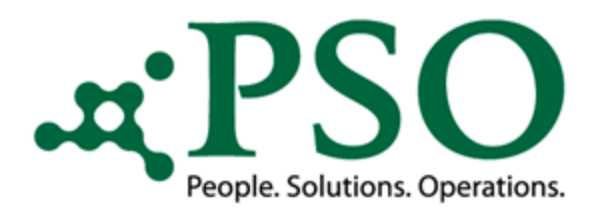

### Manuelle (herkömmliche) Eingabe

Aufruf der Überblicksdarstellung des entsprechenden Info- und evtl. Subtyps zur Person. In diesem Beispiel den Infotyp "2001 – Abwesenheiten", Subtyp "0200 – Krankheit mit Attest".

| 도 <u>P</u> ersonalstamm <u>B</u> earbeiten <u>S</u> pringen <u>Z</u> usätze Hilfs                                                                                                    | <u>m</u> ittel <u>E</u> instellungen                                                                                                    | S <u>v</u> stem <u>H</u> ilfe                                                                                                    |                                                                                                    |                        | X |
|----------------------------------------------------------------------------------------------------|----------------------------------------------------------------------------------------------------|----------------------------------------------------------------------------------------------------|----------------------------------------------------------------------------------------------------|------------------------|---|
| 🔮 🔄 🔹 🖉 🖉 🔛 🖬                                                                                                    | 80008                                                                                                    | 🛒 🗾 🛛 🚱 📑                                                                                                    |                                                                                                    |                        |   |
| Personalstammdaten pflegen                                                                                                    |                                                                                                    |                                                                                                    |                                                                                                    |                        |   |
| Personalnummer 74<br>Name MitarbGruppe 1 Aktive PersBer. 00<br>MitarbKreis 03 Angestellte                                                                                                    | 14 Test GmbH                                                                                                    | btypen zum Infol<br>Einschränkungen                                                                                                    | typ "Abwesenheiten" (2                                                                                                    | ) 43 Einträge gefunden | × |
| Grunddaten Person Grunddaten Arbeitsverhältnis A                                                                                                    | brechnung Brutto                                                                                                    |                                                                                                    |                                                                                                    |                        |   |
|                                                                                                    | V I                                                                                                    | x (1) (1) (1) (1)                                                                                                    | 1 L L                                                                                                    |                        |   |
| Maßnahmen       ✓         Organisatorische Zuordnung       ✓         Daten zur Person       ✓         Anschriften       ✓         Bankverbindung       ✓         Familie/Bezugsperson       ✓         Behinderung       ✓         Mutterschutz/Erziehungsurlaub       ✓         Direkte Auswahl       Informationstyp         Abwesenheiten       Azt | bis         01           bis         01           bis         01 | Oto0         Urlaut           0100         Urlaut           0101         Urlaut           0110         Urlaut           0120         Bildur           0200         Krank           0210         Krank           0215         Krank           0220         Kur           0230         Arztb           0270         Arbeit           0280         Wege           0290         Unfall | b) TT 0005<br>) TT 0005<br>) 1/2 Tag<br>gsurlaub<br>heit mit Attest<br>heit ohne Attest<br>heit Folgeerkrankung<br>esuch untertägig<br>esunfall<br>privat |                        |   |
|                                                                                                    | 01<br>01<br>01<br>01<br>01<br>01<br>01<br>43                                                                                                    | 0300 Freist<br>0301 Freist<br>0302 Freist<br>0303 Freist<br>0310 Heirat<br>0320 Gebu<br>0320 Lumu<br>Einträge gefunde                                                                                                    | ellung bezahlt<br>ellung bez. 1 Tag<br>ellung bez. 2 Tage<br>ellung bez. 3 Tage<br>:<br>t<br>t<br>n                                                       |                        | * |
|                                                                                                    |                                                                                                    |                                                                                                    |                                                                                                    |                        |   |

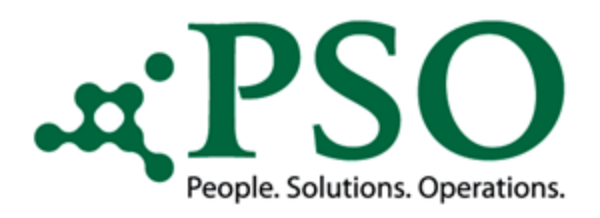

### Manuelle (herkömmliche) Eingabe

#### Manueller Abgleich:

- Ist die entsprechende Abwesenheit schon im System verbucht?
- Liegen Zeitraumsüberschneidungen vor?
- Kommt es zu eventuellen Zeitkollisionen? (Krankheit während gebuchtem Urlaubszeitraumes)
- Muss ein bereits gebuchter Zeitraum zeitlich abgegrenzt werden?

• ...

| nfotyp Bearbeiten Springen Zusätze System Hilfe                                                                                        |            |               |          |
|----------------------------------------------------------------------------------------------------|------------|---------------|----------|
|                                                                                                    | ድጉ የጉ ቆጉ   | ዮ 1 🖾 🗖 1 🙆   |          |
|                                                                                                    |            |               |          |
| wesenheiten (2001) Liste                                                                                                    |            |               |          |
| 1 1 1 A                                                                                                    |            |               |          |
| Ir 74 Name                                                                                                    | and Dorman |               |          |
| Jer. 0014 Test GmbH                                                                                                    |            |               |          |
| eis 03 Angestellte AZPRegel GLZ                                                                                                    | Gleitze    | eit           |          |
| Auswahl 01.01.1800 bis 31.12.9999 Art                                                                                                  |            |               |          |
| resenheiten                                                                                                    |            |               |          |
| Jeginn         Ende         Ab         An-/AbwArtText           4 10 2012         14 10 2012         0200         Krapkhoit mit Attact | von bis    | V AbwTage Stu |          |
| 0.09.2013 09.10.2013 0200 Krankheit mit Attest                                                                                         |            | 7,00          | <b>•</b> |
| 29.04.2013 29.04.2013 0200 Krankheit mit Attest                                                                                        |            | 1,00          |          |
|                                                                                                    |            |               |          |
|                                                                                                    |            |               | 33       |
|                                                                                                    |            |               |          |
|                                                                                                    |            |               |          |
|                                                                                                    |            |               |          |
|                                                                                                    |            |               |          |
|                                                                                                    |            |               |          |
|                                                                                                    |            |               |          |
|                                                                                                    |            |               |          |
|                                                                                                    |            |               |          |
|                                                                                                    |            |               |          |
|                                                                                                    |            |               |          |
|                                                                                                    |            |               |          |
|                                                                                                    |            |               |          |
|                                                                                                    |            | 4 1           |          |
|                                                                                                    |            |               |          |
|                                                                                                    | Eintrag    | 1 von 3       |          |
|                                                                                                    |            |               |          |
|                                                                                                    |            |               |          |
|                                                                                                    |            |               |          |

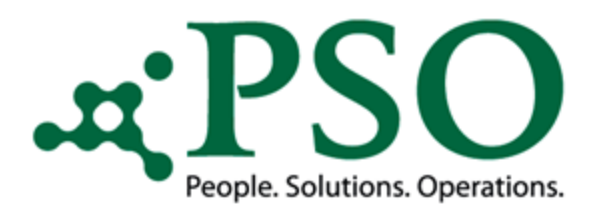

#### Manuelle (herkömmliche) Eingabe

Liegen keine Zeitkollisionen etc. vor, wird der neue Abwesenheitszeitraum im Infotyp "2001 – Abwesenheiten" hinterlegt.

| bwesen               | heiten (2    | 001   | Liste                |       |        |      |         |            |                              |                           |     |
|----------------------|--------------|-------|----------------------|-------|--------|------|---------|------------|------------------------------|---------------------------|-----|
|                      | •<br>ه •     |       |                      |       |        |      |         |            |                              |                           |     |
| <b>/</b> /           |              |       |                      |       |        |      |         |            |                              |                           |     |
| Nr                   | 74           |       | Name                 | 81.00 | eel la | me   |         |            |                              |                           |     |
| Ber.                 | 0014 Test Gr | nbH   |                      | _     |        |      |         |            |                              |                           |     |
| reis                 | 03 Angest    | ellte | AZPRegel             | GLZ   | _      | Glei | t 🔄 Sul | otypen zu  | m Infotyp "Abwesenheiten" (2 | 2) 43 Einträge gefunden 🛛 | ×   |
| Auswahl              | 01.01.1800   | bis   | 31.12.9999           | Art   |        |      | E       | Einschränk | tungen                       |                           |     |
| Paging               | Endo         | Ab    | Ap /AbwArtTout       |       | wan    | hir  |         |            |                              |                           | -   |
| Beginn<br>14 10 2012 | 14 10 2012   | AD    | Krankheit mit Attest |       | von    | DIS  |         |            |                              |                           | T   |
| 30.09.2013           | 09.10.2013   | 0200  | Krankheit mit Attest |       |        |      |         |            |                              |                           |     |
| 29.04.2013           | 29.04.2013   | 0200  | Krankheit mit Attest |       |        |      | GrP     | AbAn       | An-/AbwArtlext               |                           |     |
|                      |              |       |                      |       |        |      | 01      | 0100       | Urlaub                       |                           |     |
|                      |              |       |                      |       |        |      | 01      | 0101       | Urbub 1/2 Tag                |                           |     |
|                      |              |       |                      |       |        |      | 01      | 0110       | Ridungsurbub                 |                           |     |
|                      |              |       |                      |       |        |      | 01      | 0200       | Krankheit mit Attest         |                           |     |
|                      |              |       |                      |       |        |      | 01      | 0210       | Krankheit ohne Attest        | 1                         | 33  |
|                      |              |       |                      |       |        |      | 01      | 0215       | Krankheit Folgeerkrankung    |                           |     |
|                      |              |       |                      |       |        |      | 01      | 0220       | Kur                          |                           |     |
|                      |              |       |                      |       |        |      | 01      | 0230       | Arztbesuch untertägig        |                           | -   |
|                      |              |       |                      |       |        | _    | 01      | 0270       | Arbeitsunfall                |                           |     |
|                      |              |       |                      |       |        |      | 01      | 0280       | Wegeunfall                   |                           |     |
|                      |              |       |                      |       |        |      | 01      | 0290       | Unfall privat                |                           |     |
|                      |              |       |                      |       |        |      | 01      | 0300       | Freistellung bezahlt         |                           |     |
|                      |              |       |                      |       |        |      | 01      | 0301       | Freistellung bez. 1 Tag      |                           |     |
|                      |              |       |                      |       |        |      | 01      | 0302       | Freistellung bez. 2 Tage     |                           |     |
|                      |              |       |                      |       |        |      | 01      | 0303       | Freistellung bez. 3 Tage     |                           |     |
|                      |              |       |                      |       |        |      | 01      | 0310       | Heirat                       |                           |     |
|                      |              |       |                      |       |        |      | 01      | 0320       | Geburt                       |                           |     |
|                      |              |       |                      |       |        |      | L01     | 0330       | Umzua                        |                           |     |
|                      |              |       |                      |       | Ei     | ntra | g 43 E  | Einträge g | efunden                      |                           | /// |

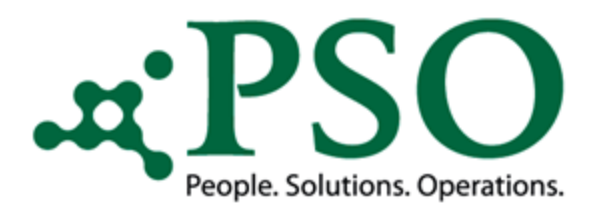

#### Manuelle (herkömmliche) Eingabe

- Eingabe des Beginn- und Endedatums der Abwesenheitsart "0200 – Abwesenheiten"
- Sicherung der manuellen Eingaben

| Abwesenheiten (2001) anlen     | en la la la la la la la la la la la la la                   |  |
|--------------------------------|-------------------------------------------------------------|--|
|                                |                                                             |  |
| 🔄 🖾 🖾 🛄 Pers. Arbeitszeitpian  | Leistungsverrechnung Kostenzuoranung Fremaaienstieistung Ge |  |
| PersNr 74                      | Name                                                        |  |
| PersBer. 0014 Test GmbH        |                                                             |  |
| MAKreis 03 Angestellte         | AZDRegel GLZ Gleitzeit                                      |  |
| Guitig 01.04.2013 0 pis 01.04  | 2015                                                        |  |
| Arbeitsunfähigkeit             | Abrechnung                                                  |  |
| Abwesenheitsart 0200 Krankheit | nit Attest Abrechnungsstunden 8,00                          |  |
| Uhrzeit                        | Vortag Abrechnungstage 1,00                                 |  |
| Abwesenheitsstunden 8,00       | ganztägig                                                   |  |
| Abwesenheitstage 1,00          |                                                             |  |
| Kalendertage 1,00              |                                                             |  |
| Fristen für Bezahlung          |                                                             |  |
| Verknüpfungen                  |                                                             |  |
| anrechenbare Tage              |                                                             |  |
| Ende Lohnfortzahlung           |                                                             |  |
| Krankengeldzuschuß –           |                                                             |  |
| Bescheinigter Beginn           |                                                             |  |
|                                |                                                             |  |
|                                |                                                             |  |
|                                |                                                             |  |
|                                |                                                             |  |
|                                |                                                             |  |
|                                |                                                             |  |
|                                |                                                             |  |
|                                |                                                             |  |
|                                |                                                             |  |

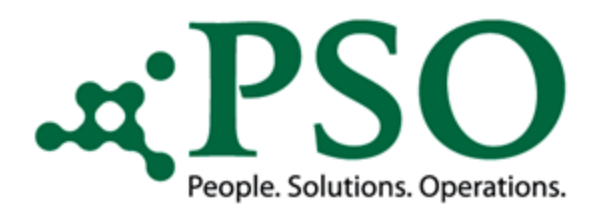

### Manuelle (herkömmliche) Eingabe

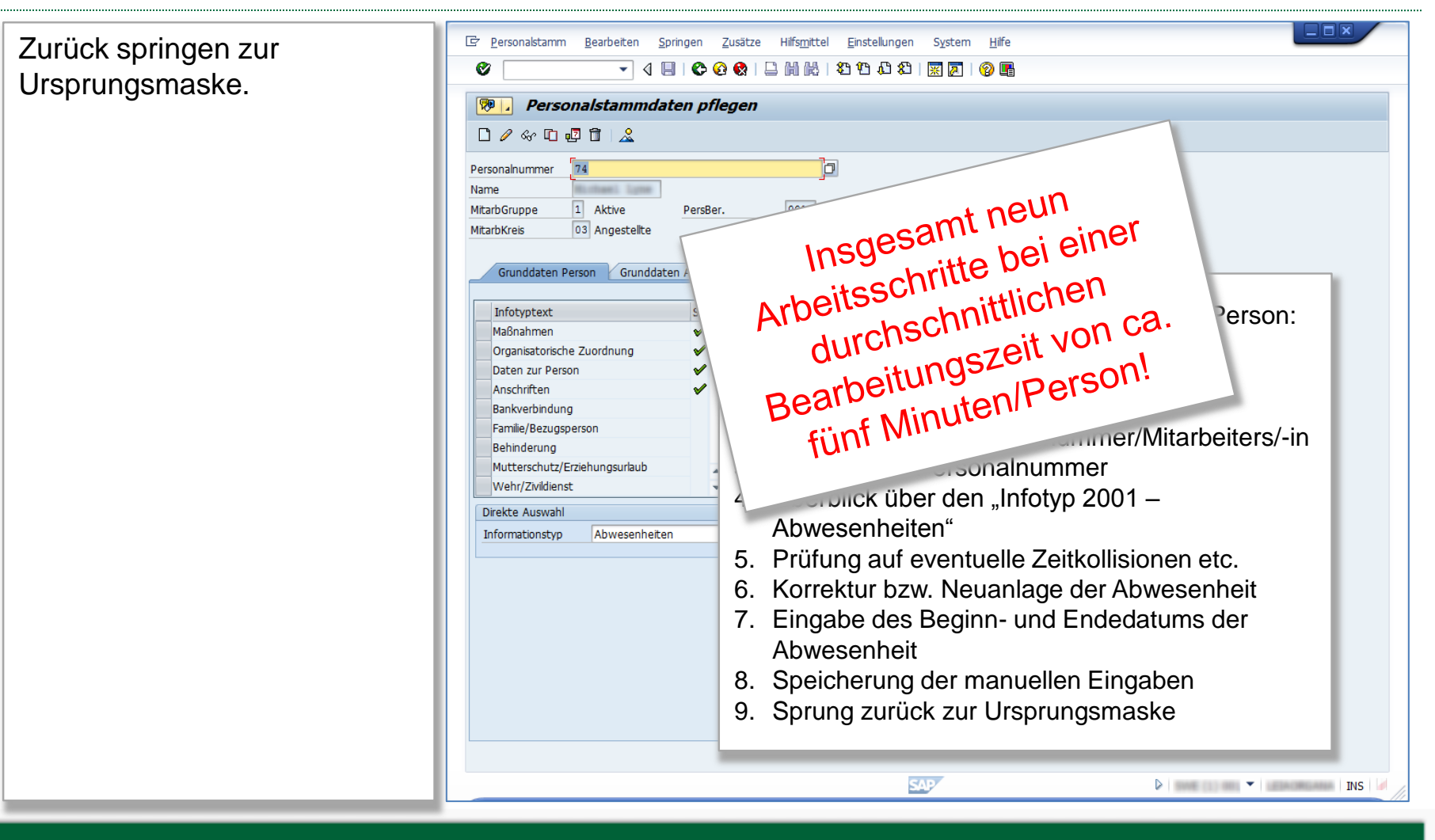

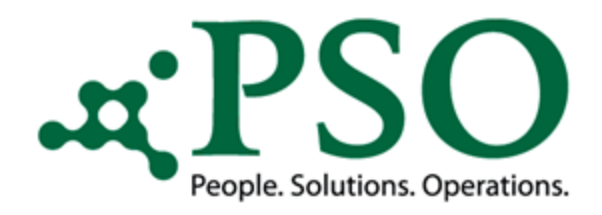

### Prozessoptimierung durch PSO Scan

Scan der Arbeitsunfähigkeitsbescheinigungen durch einen Mitarbeiter der Personalabteilung.

OCR Erkennung der gescannten AU-Dokumente gemäß den hinterlegten Formulardefinitionen.

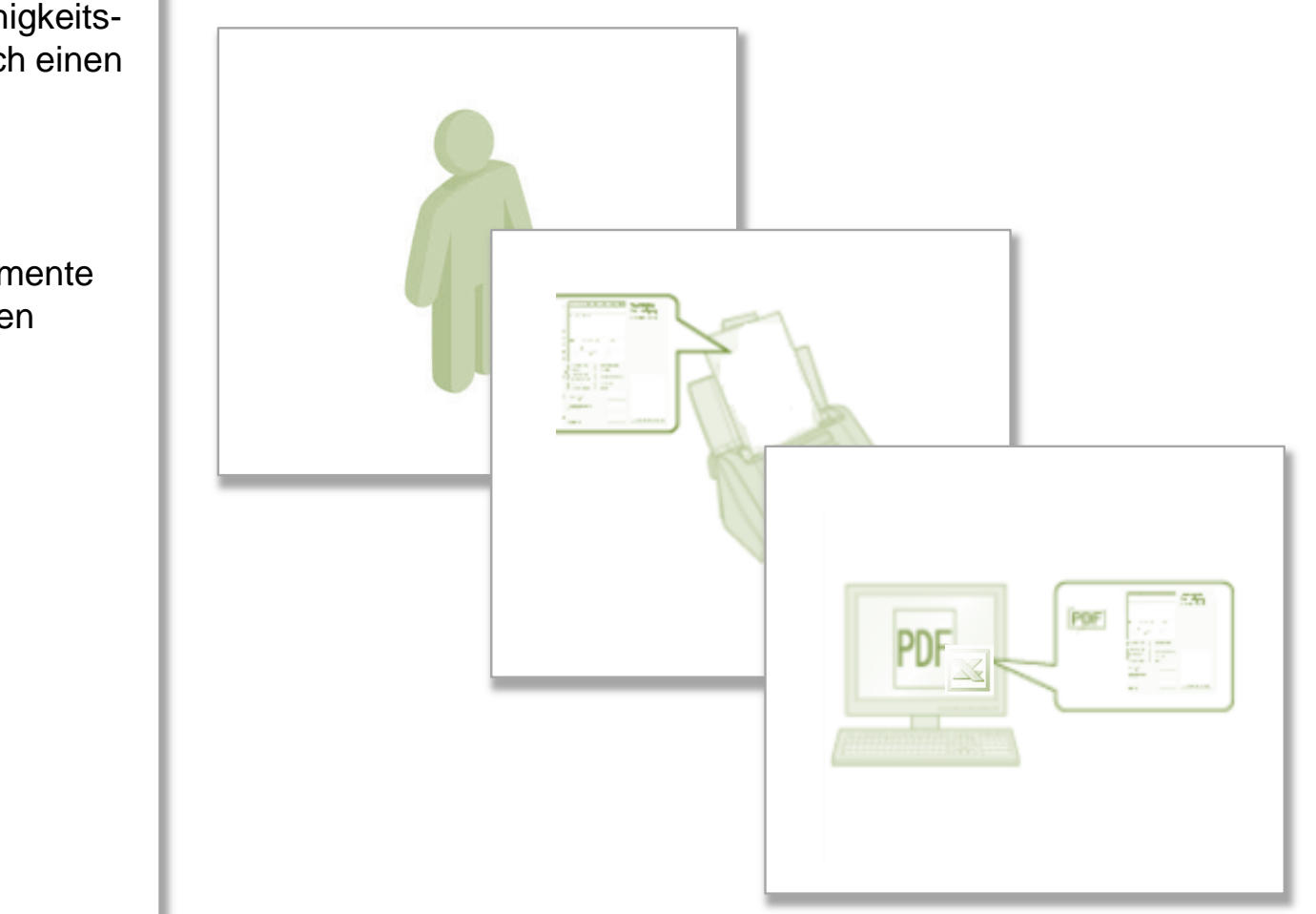

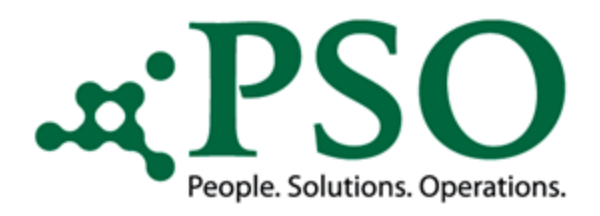

### Prozessoptimierung durch PSO Scan

Date

#### Definierung des Speicherortes:

Der Scanner sammelt die zu einem gewissen Zeitpunkt zu prozessierenden Dateien auf einem vorher definierten Speicherort auf dem Server ab.

| Organisieren ▼       I) Öffnen ▼       Drucken         Organisieren ▼       II) Öffnen ▼       Drucken         Name       Änderungsdatum       Typ         Größe       III       IIII                                                                                                    | ٩    |
|----------------------------------------------------------------------------------------------------|------|
| Organisieren ▼     Øi Öffnen ▼     Drucken     Brennen     Neuer Ordner     BE     □       ✓     Familie     ▲     Name     Ånderungsdatum     Typ     Größe                                                                                                    |      |
| Name Ânderungsdatum Typ Größe                                                                                                    |      |
| A Favoriten                                                                                                    | _    |
| <b>Desktop Desktop Deskt</b>                                                                                                    | КВ   |
| Downloads 16.02.2015 14:32 Adobe Acrobat D 44                                                                                                    | КВ   |
| ▲ OneDrive ▲ Daten_00000154 05.03.2015 08:55 Microsoft Excel-C                                                                                                    | KB   |
| 📲 Zuletzt besucht 🖡 🔂 Daten_00000154 16.02.2015 14:32 Adobe Acrobat D 22                                                                                                    | KB   |
| 图 Daten_00000155 16.02.2015 14:32 Microsoft Excel-C :                                                                                                    | КВ   |
| Bibliotheken         Daten_0000155         16.02.2015 14:32         Adobe Acrobat D         12                                                                                                    | KB ≡ |
| Bilder 05.03.2015 08:54 Microsoft Excel-C                                                                                                    | KB   |
| Deten_0000157     16.02.2015 14:32     Adobe Acrobat D     3                                                                                                    | KB   |
| Wusik     Wick     Solution     Solution     Solutio      | KB   |
| viaeos 22 Daten_0000158 16.02.201514:32 Adobe Acrobat D 2 2                                                                                                    | KB   |
| Computer Development Sector Sector Se | KB   |
| Computer     Deter journals     Deter journals      | KB L |
| Date 00000160 1002203 4-32 microsoft Cert Curt                                                                                                    | KB   |
|                                                                                                    | KB   |
|                                                                                                    |      |
| X         J         Ø × (0 × ) =         Daten_0000155 - Microsoft Excel                                                                                                    |      |
| Datel Start Einfügen Seitenlayout Formeln Daten Überprüfen Ansicht Team 🛆 🕜 🗗 🛱 💈                                                                                                    | 3    |
| 🚔 🖁 Galibri 🗸 11 - 🗛 💦 🚍 🚍 🗞 - 📰 Standard - 🌆 Bedingte Formatierung - 📴 Einfügen - Σ -                                                                                                    |      |
| Stations Stations St  |      |
| chinogen → F K U × H × 2 × A × E = = F F M × 30 × 600 % 45 B Zellenformatvorlagen × B Format × 2 × und Filtern + Sustainen u                                                                                                    |      |
| Zwischenablage 🕫 Schriftart 🗊 Ausrichtung 🗊 Zahl 🗊 Formatvorlagen Zellen Bearbeiten                                                                                                    |      |
| A1 🝷 🧑 FOLGEBESCH,ARBEITSUNFALL,DURCHGANGSARZT,ERSTBESCH,BEGDA,ENDDA,AUSSTELLDATE,NAME,GEBDAT,KRANKENKASSE,ANZ_U 🌩                                                                                                    | ·    |
| A B C D E F G H I J K L M                                                                                                    |      |
| 1 FOLGEBESCH ARBEITSUNFALL, DURCHGANGSARZT, ERSTBESCH, BEGDA, ENDDA, AUSSTELLDATE, NAME, GEBDAT, KRANKENKASSE, ANZ_UNEINDEUTIG, DOKTYP, PAGE_IMAGES                                                                                                    |      |
| 2 Nein,Nein,Ja,14.10.13,14.10.13,15.10.13,"Lyne                                                                                                    |      |
| 3 Michael                                                                                                    | =    |
| 4 Hammersbacher Str. 10                                                                                                    |      |
| 5 813// MURCHEN ; geb.am                                                                                                    |      |
| 2 2/0/07 joknimen der 000/1/9/hnim, batell_0000123-bui                                                                                                    |      |
|                                                                                                    |      |
| 9                                                                                                    |      |
| 10                                                                                                    | -    |
|                                                                                                    |      |
| I 4 I 4 I 4 I 1 4 I 1 1 1 1 1 1 1 1 1 1 1 1 1 1 1 1                                                                                                    |      |

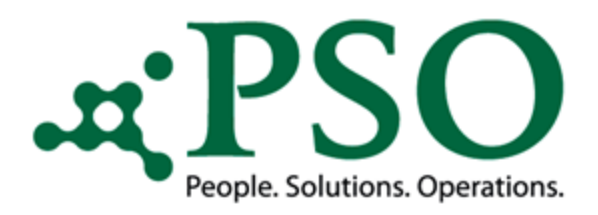

# Prozessoptimierung durch PSO Scan

| Aufruf der PSO Tool Box:                 | Cr       System       Hife         Image: System       Image: System       Image: System         Image: System       Image: System       Image: System         Image: System       Image: System       Image: System         Image: System       Image: System       Image: System         Image: System       Image: System       Image: System         Image: System       Image: System       Image: System         Image: System       Image: System       Image: System         Image: System       Image: System       Image: System         Image: System       Image: System       Image: System         Image: System       Image: System       Image: System         Image: System       Image: System       Image: System         Image: System       Image: System       Image: System         Image: System       Image: System       Image: System         Image: System       Image: System       Image: System       Image: System         Image: System       Image: System       Image: System       Image: System       Image: System         Image: System       Image: System       Image: System       Image: System       Image: System       Image: System       Image: System       Image: System       Image: System       < |
|------------------------------------------|----------------------------------------------------------------------------------------------------|
| SAP-Transaktion<br>"/SUW/PSO_SCAN - PSO" | PSO<br>PSO<br>PSO<br>PEOPLE Solutions. Operations.                                                                                                    |
|                                          | PSO Scan         Customizing       Customizing PSO Scan Data         Transfer Data       Report: Transfer Scandaten         Datenvaledierung       Datenvalidierungstool                                                                                                    |
|                                          | Customizing     Customizing PSO Process Engine       Process Start     Report: Start Process       Protokollierung     Anzeige Protokollierung       Restart     Report: Restart                                                                                                    |
|                                          | PSO Generic Outbound Interface (GOI PA)         Customizing       Customizing GOI Daten         Interface-Start       Startreport         Protokollerung       Anzeige Protokollerung         Reorganisation       Reorganisation Protokoll                                                                                                    |
|                                          | PSO Generic Outbound Interface (GOI OM)         Customizing       Customizing GOI Daten         Interface-Start       Startreport         Protokollerung       Anzeige Protokollerung         Reorganisation       Reorganisation Protokoll                                                                                                    |
|                                          | SAP                                                                                                    |

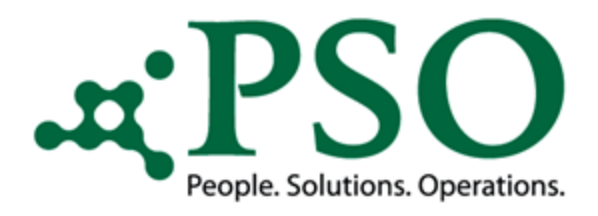

#### Prozessoptimierung durch PSO Scan

#### Button "Transfer Data"

Der Report liest die gescannten Daten (CSV-Format) ein, bereitet diese auf und speichert sie in der Protokoll Tabelle der PSO Process Engine (Prozessstatus "SCA0")

| System BFe<br>2 4 ∎ ເ≎ເເເັ ລ ແ ແ ນວນ ນ ຫຼ<br>PSO                                                                                                    | 12 04                                                                     |                                                                                                    |                                                             |          |
|----------------------------------------------------------------------------------------------------|---------------------------------------------------------------------------|----------------------------------------------------------------------------------------------------|-------------------------------------------------------------|----------|
| PSO Scar<br>Cutanting<br>Cutanting<br>Tranfer Data<br>Datewide used to Data<br>Datewide used to Data<br>Datewide used to Data<br>Datewide used to Data<br>Datewide used to Data<br>Data Scar<br>Data Scar<br>Data | ns.<br>EP Programm Bearbeiten Sp<br>I I I I I I I I I I I I I I I I I I I | pringen System Hife<br>이                                                                                        | 📰 Z   🖗 🖷                                                   |          |
| PSO Process Engine Customizing PSO Process Engin                                                                                                    |                                                                           | n die PE Protokolitabelle                                                                                       |                                                             |          |
| Process Start Report: Start Process<br>Protokolerung Anzeige Protokollerung<br>Restart Report: Restart<br>PSO Generic Outbound Interface (GOI PA)                                                                                                    | Selektionsparameter Dokumentenart Dokumententyp Index                     | AU002_HR<br>AU002_HR<br>AU002_HR                                                                                |                                                             |          |
| Cuitomeng<br>Interface-Start<br>Protokolemang<br>Reorganisation<br>PSO Generic Outbound Interface (GOI 0M)                                                                                                    | Pfad<br>PC Pfad<br>Ersetzen nach<br>Ersetzen von                          | \_EOFN<br>/                                                                                                    |                                                             |          |
| Customeng<br>Interface-Start<br>Protokollerung<br>Reorganisation<br>Recognisation                                                                                                    | Relevante Files<br>Server Files                                           | bis                                                                                                    | <b>\$</b>                                                   |          |
|                                                                                                    | Mehrfaches Einspielen erlaubt                                             | n                                                                                                    |                                                             |          |
| Iapenenentrag Bearbeiten Springen S∑stem Him                                                                                                    | •<br>    4    12 12   2   3   3   5   6<br>                               |                                                                                                    |                                                             |          |
| Anzeige der gefundenen Einträge<br>] कि                                                                                                    |                                                                           |                                                                                                    |                                                             | INS      |
| r durchsuchende Tabelle /SUW/PE_PROTTAB Protok<br>izahl Treffer 9<br>ufzeit 0 Maxima                                                                                                    | ollierungstabelle<br>le Trefferzahl 500                                   |                                                                                                    |                                                             | **       |
| Image: Scalar Scalar                                                                                                    | Prozess Persivr Nummer<br>00153 AU002_HR 74                               | Erstellung     Erstellung     Erstellung     Ander-Dat.       09.03.2015     11:47:48     DEVEL1     09.03.2015 | Änder-Zeit Änder-User Status Str<br>12:01:45 DEVEL1 SCA1 MA | epa Proz |
|                                                                                                    | S                                                                         | AP                                                                                                    |                                                             | INS      |

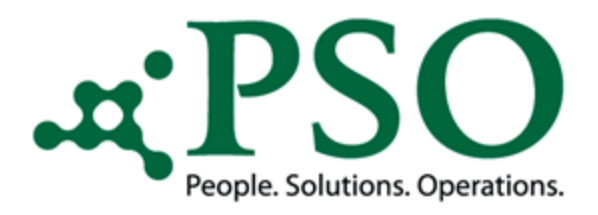

# Prozessoptimierung durch PSO Scan

#### Datenvalidierung

Mit der Datenvalidierung müssen die gescannten Daten auf Korrektheit überprüft und freigegeben werden. Dies ist erforderlich, da nie eine 100%ige Erkennung garantiert werden kann.

Beim Transfer werden bereits Konvertierungen und Zuordnungen anhand der AU-Daten zu deren relevanten Personalnummer vorgenommen.

| System Hate    |                                                                                                    |  |
|----------------|----------------------------------------------------------------------------------------------------|--|
| [ <b>-</b> ] ⊲ | ■   ◆ ④ ♥   二 前 読   毛 七 毛 名   葉 頁   ❷ ■                                                                                                    |  |
| 50             |                                                                                                    |  |
|                |                                                                                                    |  |
|                | DOO                                                                                                    |  |
|                | m PCA                                                                                                    |  |
|                |                                                                                                    |  |
|                | People. Solutions. Operations.                                                                                                    |  |
| 000.0          |                                                                                                    |  |
| PS0 50         |                                                                                                    |  |
|                | Customizing PSO Scan Data                                                                                                    |  |
|                | envisederung Datenvalderungstool                                                                                                    |  |
|                |                                                                                                    |  |
| PSOI           | 년 Programm Bearbeiten Springen System <u>H</u> ilfe                                                                                                    |  |
|                | ☞                                                                                                    |  |
|                |                                                                                                    |  |
|                | PSO Scan Data Center                                                                                                    |  |
| 0501           | (b) (b)                                                                                                    |  |
| 19501          | Contrast Contrast Con |  |
|                |                                                                                                    |  |
|                | Frstellungsdatum                                                                                                    |  |
|                | Status bis                                                                                                    |  |
| PSO            |                                                                                                    |  |
|                | PDF location                                                                                                    |  |
| -              | Ophysischer Dateipfad                                                                                                    |  |
|                | logischer Dateipfad     Selster Bategeste zusseunählt                                                                                                    |  |
|                | Palscher Dateinad                                                                                                    |  |
|                |                                                                                                    |  |
|                |                                                                                                    |  |
|                |                                                                                                    |  |
|                |                                                                                                    |  |
|                |                                                                                                    |  |
|                |                                                                                                    |  |
|                |                                                                                                    |  |
|                |                                                                                                    |  |
|                |                                                                                                    |  |
|                |                                                                                                    |  |
|                |                                                                                                    |  |
|                |                                                                                                    |  |
|                |                                                                                                    |  |
|                |                                                                                                    |  |
|                |                                                                                                    |  |
|                |                                                                                                    |  |
|                |                                                                                                    |  |

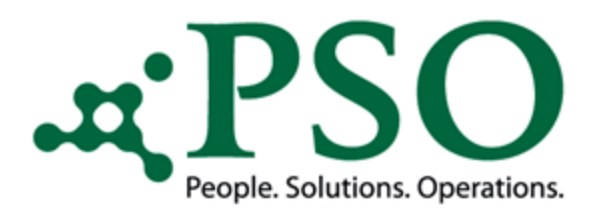

#### Prozessoptimierung durch PSO Scan

Ermittlung aller AU-Datensätze, die in der Protokolltabelle den Status "SCA0" haben.

Möglichkeit der Berechtigungsprüfung. Der Sachbearbeiter hat nur eingeschränkten Zugriff auf Personaldaten.

Um Doppelbearbeitung zu vermeiden, wird während der Bearbeitungszeit der Status auf "SCA1" gesetzt.

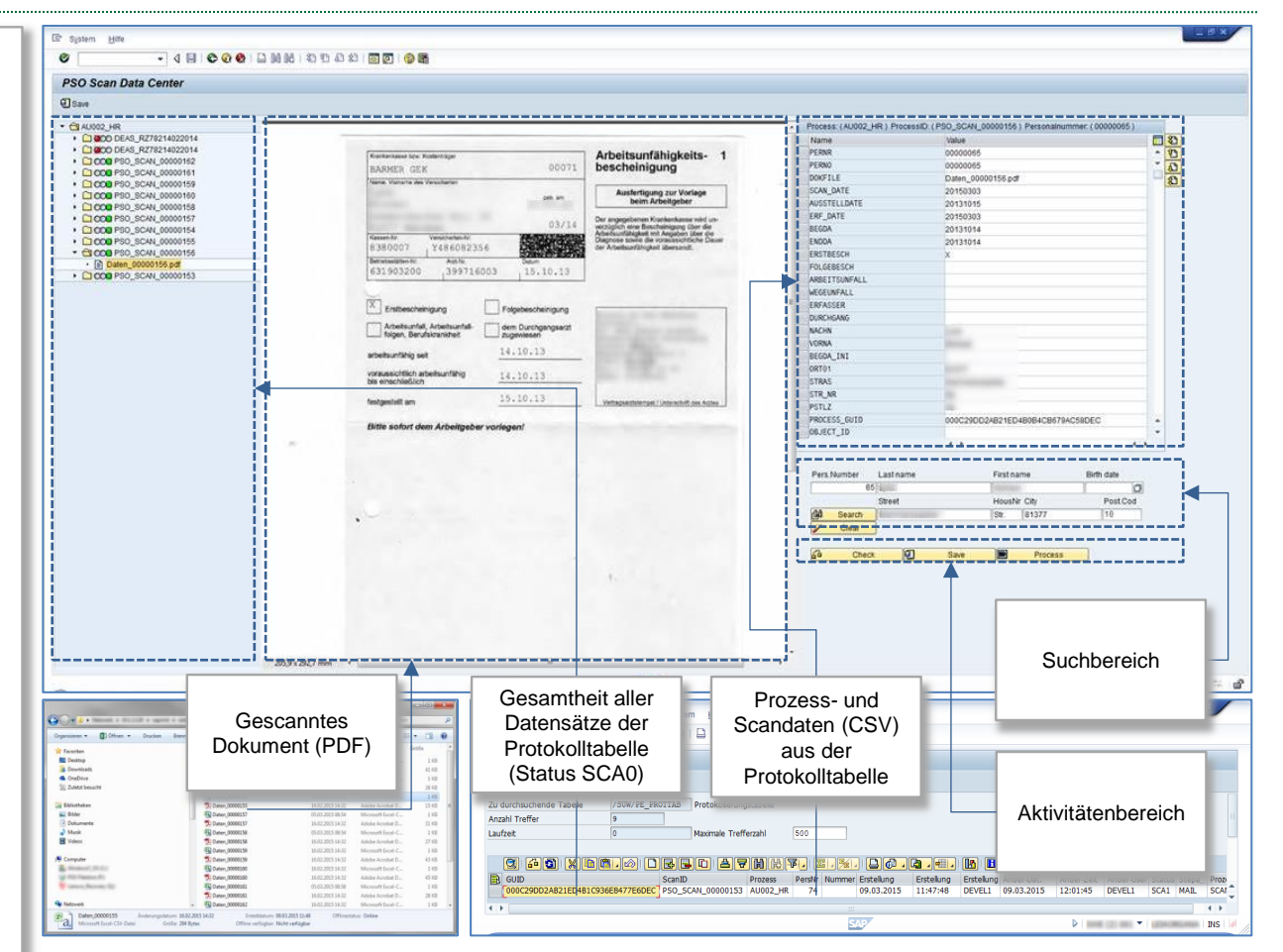

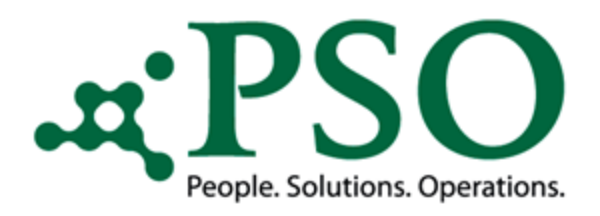

### Prozessoptimierung durch PSO Scan

#### Linker Bildbereich

- Anzeige des Ampelstatus, ob gemäß hinterlegter Prüfroutinen ein Fehler in den AU-Daten erkannt wurde oder nicht
- Anzeige des AU Dokumentennamens
- Anzeige der unter dem Dokumentennamen hinterlegten AU-Bescheinigung im PDF Format

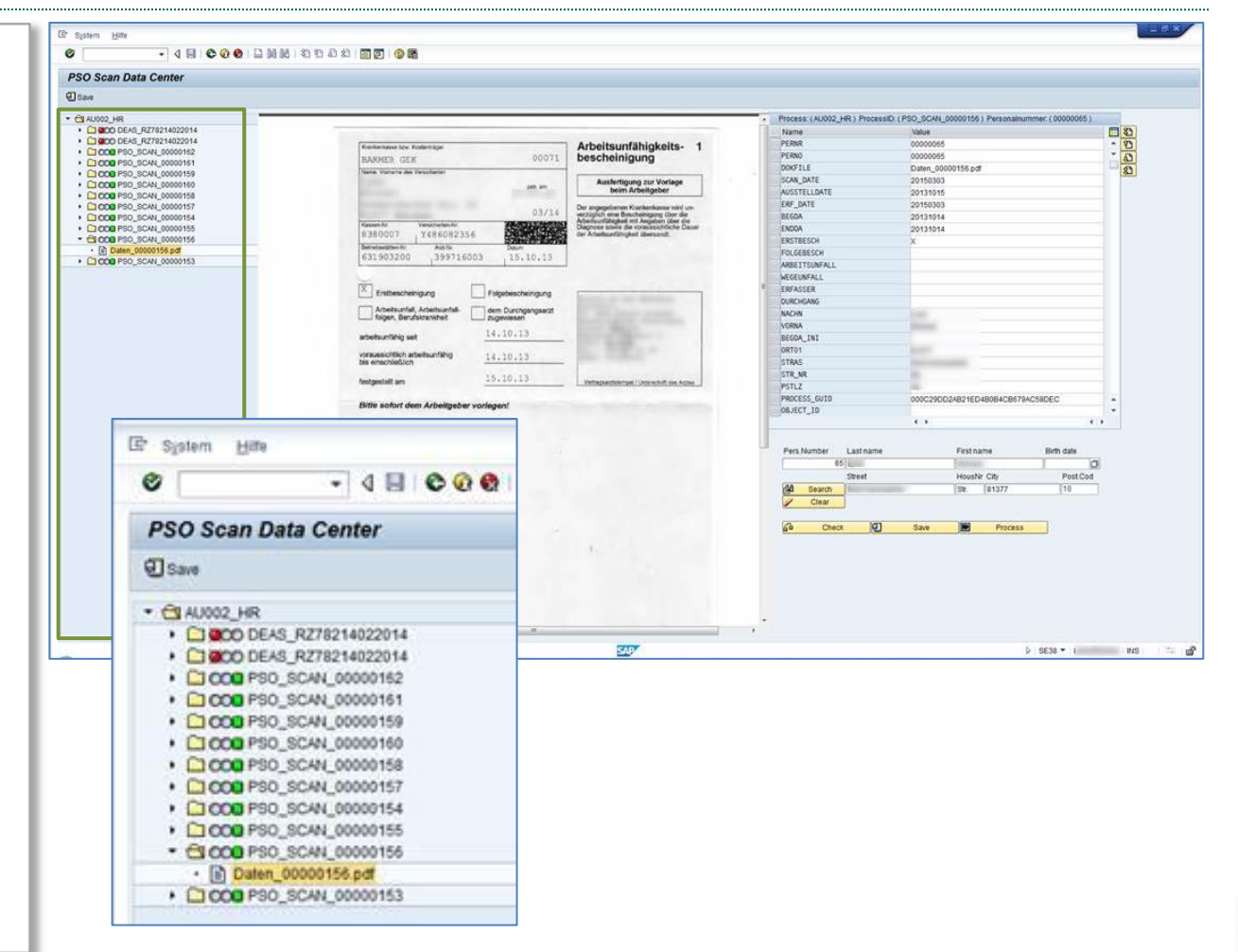

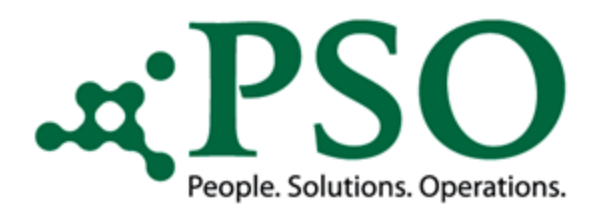

### Prozessoptimierung durch PSO Scan

#### Mittlerer Bildbereich

- Mit einem Doppelklick auf den jeweils gewünschten AU-Datensatz (linker Bildbereich) wird/werden die dazu gehörende(n) Bescheinigung(en) dargestellt.
- Über dieses PDF hat der Anwender die Möglichkeit, die AU-Daten der Bescheinigung(en) mit denen der gescannten AU-Daten (innerhalb eines Bildes) zu vergleichen und gegebenenfalls zu korrigieren.

| ata Center                       |                         |                                                                                                    |                                                                                                    |                     |
|----------------------------------|-------------------------|----------------------------------------------------------------------------------------------------|----------------------------------------------------------------------------------------------------|---------------------|
|                                  |                         |                                                                                                    |                                                                                                    |                     |
|                                  | F                       |                                                                                                    | Process: (AU002 HR.) ProcessID (PSD SCAN 00000156.) Personal                                                                                                    | nummer: ( 0000065 ) |
| S_RZ78214022014                  |                         | and the second second second second second second second second second second second second second second second                                                                                                    | Name Value                                                                                                    | 0                   |
| S_R278214022014<br>SCAN 00000162 | Krankanisaan biyu Kosla | Arbeitsunfähigkeits- 1                                                                                                    | PERNR 00000065                                                                                                    | : 10                |
| SC4N_00000161                    | BARMER GEK              | 00071 Descheinigung                                                                                                    | DOKFILE Daten. 00000156 pdf                                                                                                    | 0                   |
| _SCAN_00000159<br>SCAN_00000160  | There was a set of the  | Assidentioning and Meelana                                                                                                    | SCAN DATE 20150303                                                                                                    | <u></u>             |
| SCAN_00000158                    |                         |                                                                                                    |                                                                                                    |                     |
| SCAN_00000157<br>SCAN_00000154   |                         |                                                                                                    |                                                                                                    |                     |
| SCAN_00000155                    |                         | Furtherman for Kolectities                                                                                                    | Arbeitsunfähinkeits, 1                                                                                                    |                     |
| SCAN_00000156<br>00000156.pdf    |                         | and the second particular second particular se | bescheinigung                                                                                                    |                     |
| SCAN_00000153                    |                         |                                                                                                    | beschenngung                                                                                                    |                     |
|                                  |                         | Name, Vorane des Verboharten                                                                                                    | Automatical and the second second                                                                                                    | -                   |
|                                  |                         | pat an                                                                                                    | Austertigung zur Vorlage<br>beim Arbeitgeber                                                                                                    |                     |
|                                  |                         |                                                                                                    |                                                                                                    |                     |
|                                  |                         | 03/10                                                                                                    | Der angegebenen Krankenkasse wird um                                                                                                    |                     |
|                                  |                         | Countries Veneticates to VENETIC ALCON                                                                                                    | Acherhaunfähigkeit mit Angaben über die                                                                                                    |                     |
|                                  |                         | 5856136                                                                                                    | der Arbeitsumfähigkeit übersandt.                                                                                                    |                     |
|                                  |                         | Betratastition IV Aut. In                                                                                                    |                                                                                                    |                     |
|                                  |                         | . 15,10,13                                                                                                    | A CONTRACTOR OF A CONTRACTOR OF A CONTRACTOR OF A CONTRACTOR OF A CONTRACTOR OF A CONTRACTOR OF A CONTRACTOR OF                                                                                                    |                     |
|                                  |                         | Land Land Land Land                                                                                                    | _                                                                                                    |                     |
|                                  |                         |                                                                                                    |                                                                                                    | ()                  |
|                                  |                         | X Enthescheinig og                                                                                                    |                                                                                                    |                     |
|                                  |                         | concerninging                                                                                                    | Presity on the Manihout                                                                                                    | 0109                |
|                                  |                         | Arbeitsunfall, Arbeitsunfall- dem Durchgangsarzt                                                                                                    | to met Janua transit                                                                                                    | PostCod             |
|                                  |                         | Land roden, pervisioners and subeviewe                                                                                                    | Street, College Street, Street, Street | 10                  |
|                                  |                         | arbeitsunfähio seit 14.10.13                                                                                                    | Manager and Statement of                                                                                                    |                     |
|                                  |                         |                                                                                                    | The second second second                                                                                                    |                     |
|                                  |                         | vorausschlich arbeitsunfähig 14.10.13                                                                                                    | anne, constants                                                                                                    |                     |
|                                  |                         |                                                                                                    |                                                                                                    |                     |
|                                  |                         | festgestell am 15.10.13                                                                                                    | Vertragsautstempel / Unterschilt des Auteu                                                                                                    |                     |
|                                  |                         | and the second second                                                                                                    |                                                                                                    |                     |
|                                  |                         | Bitte sofort dem Arbeitgeber vorlegen!                                                                                                    |                                                                                                    |                     |
|                                  |                         |                                                                                                    |                                                                                                    |                     |
|                                  | 205,9 × 292,7 /         |                                                                                                    |                                                                                                    |                     |
|                                  |                         |                                                                                                    |                                                                                                    | • ( INS             |
|                                  |                         |                                                                                                    |                                                                                                    | 1.38                |
|                                  |                         |                                                                                                    |                                                                                                    |                     |
|                                  |                         |                                                                                                    |                                                                                                    |                     |
|                                  |                         |                                                                                                    |                                                                                                    |                     |
|                                  |                         |                                                                                                    |                                                                                                    |                     |
|                                  |                         |                                                                                                    |                                                                                                    |                     |
|                                  |                         |                                                                                                    |                                                                                                    |                     |
|                                  |                         |                                                                                                    |                                                                                                    |                     |
|                                  |                         |                                                                                                    |                                                                                                    |                     |
|                                  |                         |                                                                                                    | 1.                                                                                                    |                     |
|                                  |                         |                                                                                                    |                                                                                                    |                     |
|                                  |                         |                                                                                                    |                                                                                                    |                     |
|                                  |                         |                                                                                                    |                                                                                                    |                     |
|                                  |                         |                                                                                                    |                                                                                                    |                     |
|                                  |                         |                                                                                                    |                                                                                                    |                     |
|                                  |                         |                                                                                                    |                                                                                                    |                     |
|                                  | 1.1                     |                                                                                                    |                                                                                                    |                     |
|                                  |                         |                                                                                                    |                                                                                                    | -                   |

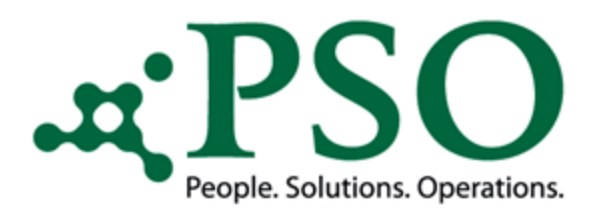

### Prozessoptimierung durch PSO Scan

#### **Rechter Bildbereich**

- Hier werden die AU-Prozessdaten angezeigt, welche über das Customizing gesteuert werden können.
- Bei jedem Feld ist ein Kennzeichen angeführt, welches wiedergibt, ob ein Fehler vorliegt oder nicht, z.B. das Feld "BEGDA" falsch erkannt.

| 2_HR<br>DO DEAS_RZ78214<br>XO DEAS_RZ78214                                   |                                                          |                                                                               |                              |                                                                                     |                                     |                                                                                           |              |                                                         |                               |                       |     |
|------------------------------------------------------------------------------|----------------------------------------------------------|-------------------------------------------------------------------------------|------------------------------|-------------------------------------------------------------------------------------|-------------------------------------|-------------------------------------------------------------------------------------------|--------------|---------------------------------------------------------|-------------------------------|-----------------------|-----|
| 000 PS0_SCAN_000<br>000 PS0_SCAN_000<br>000 PS0_SCAN_000<br>000 PS0_SCAN_000 | 022014<br>022014<br>020162<br>000161<br>000159<br>000160 | Reintensteine Von Kontensiger<br>BARMER, GEK<br>Tenne, Konnen der Verscharter | 00071                        | Arbeitsunfähigkeits<br>bescheinigung<br>Austertigung zur Vorlag<br>beim Arbeitgeber | • 1                                 | Process: (AU002_HR)     Name     PERN     PERN     DOKFILE     SCAN_DATE     AUSTELLIDATE | ProcessiD (P | Value<br>00000065<br>00000055<br>Daten_0000<br>20150303 | 0000156 ) Persona<br>0156 pdf | inummer: ( 00000065 ) |     |
| Process                                                                      | :(AU002_HR)                                              | ) ProcessID: ( PSO_SCAN                                                       | _00000153                    | ) Personalnu                                                                        | mmer: ( (                           | 0000074)                                                                                  |              |                                                         |                               |                       |     |
| Nar                                                                          | me                                                       | Value                                                                         |                              | Message                                                                             |                                     |                                                                                           |              | 8                                                       |                               |                       |     |
| V PEF                                                                        | NR                                                       | 00000074                                                                      |                              |                                                                                     |                                     |                                                                                           | *            | Û                                                       |                               |                       |     |
| V DOF                                                                        | FILE                                                     | Daten_00000153.pdf                                                            |                              |                                                                                     |                                     |                                                                                           |              | Ð                                                       |                               |                       |     |
| SCA                                                                          | AN_DATE                                                  | 09.03.2015                                                                    |                              |                                                                                     |                                     |                                                                                           | _            | 2                                                       |                               |                       |     |
| 🖌 🗸 AUS                                                                      | STELLDATE                                                | 29.04.2013                                                                    |                              |                                                                                     |                                     |                                                                                           |              |                                                         | -                             |                       |     |
| 🖌 🖌 ERF                                                                      | _DATE                                                    | 09.03.2015                                                                    |                              |                                                                                     |                                     |                                                                                           |              |                                                         | 4821ED48084C8                 | 679AC58DEC            |     |
| V BEG                                                                        | 3DA                                                      | 29.04.2013                                                                    |                              |                                                                                     |                                     |                                                                                           |              |                                                         |                               |                       | 1   |
| 🖌 🖌 ENI                                                                      | DDA                                                      | 29.04.2013                                                                    | 다 Iabellensicht 문            | earbeiten <u>S</u> pringen Au                                                       | s <u>w</u> ahl Hilfs <u>m</u> ittel | System ∐ife                                                                               |              |                                                         |                               | Birth date            | 6   |
| V ERS                                                                        | TBESCH                                                   | Х                                                                             | Ciaht "Cann i                | - I U C C                                                                           | 😧   🖬 (6) (6)                       | 30 40 40 80   👿 💌                                                                         | 😗 🖪          |                                                         |                               | Post Cod              |     |
| 🖌 FOI                                                                        | GEBESCH                                                  |                                                                               | Neue Einträge                |                                                                                     | izing andern                        | : Obersicht                                                                               |              |                                                         |                               |                       |     |
| 🖌 ARE                                                                        | BEITSUNFALL                                              |                                                                               | Dialogstruktur               | ter Oustomiting                                                                     | Prozess ID                          | AU002_HR                                                                                  |              |                                                         |                               |                       |     |
| WE G                                                                         | EUNFALL                                                  |                                                                               | Cal Scan Input     Scan Funk | t Field Customizing<br>tionscode Customizing                                        | Scan Input Fiel                     | d Customizing                                                                             | 5.11.01.1    |                                                         |                               |                       |     |
| V ERF                                                                        | ASSER                                                    |                                                                               | • 🖾 Scan Auth                | ority exclusion                                                                     | ARBEITSUNFA                         | LL -                                                                                      | Heid Stat    |                                                         | ÷.                            |                       |     |
| V DUF                                                                        | RCHGANG                                                  |                                                                               |                              |                                                                                     | BEGDA INT                           | 5                                                                                         |              |                                                         |                               |                       |     |
| V NAC                                                                        | CHN                                                      | Lame                                                                          |                              |                                                                                     | DOKFILE                             |                                                                                           |              |                                                         |                               | SE38 👻 1              | INS |
| VOF                                                                          | RNA                                                      | Methodal                                                                      |                              |                                                                                     | ENDDA                               |                                                                                           |              | •                                                       |                               |                       |     |
| V BEG                                                                        | DA INI                                                   |                                                                               |                              |                                                                                     | ERF_DATE<br>ERSTATIONG              |                                                                                           |              | •                                                       |                               |                       |     |
| GBI                                                                          | TAC                                                      | 27.07.1967                                                                    |                              |                                                                                     | ERSTBESCH<br>FILE_DATA              |                                                                                           |              | •                                                       |                               |                       |     |
| V PRO                                                                        | CESS GUID                                                | 000C29DD2AB21ED4B1                                                            |                              |                                                                                     | FOLGEBESCH<br>GBDAT                 |                                                                                           |              | *                                                       |                               |                       |     |
| ✓ OBJ                                                                        | JECT ID                                                  |                                                                               |                              |                                                                                     | NACHN<br>NAME 1                     |                                                                                           |              | *                                                       |                               |                       |     |
| V PRO                                                                        | CESS STAT                                                | ENDE                                                                          |                              |                                                                                     | OBJECT_ID<br>ORT01                  |                                                                                           |              | •                                                       |                               |                       |     |
| V PRO                                                                        | CESS STEP                                                | MAIL                                                                          |                              |                                                                                     | PERMR<br>PROCESS_DAT                | A                                                                                         | Input Fie    | Ld •                                                    | ÷                             |                       |     |
|                                                                              |                                                          | < >                                                                           |                              |                                                                                     |                                     |                                                                                           |              |                                                         |                               |                       |     |

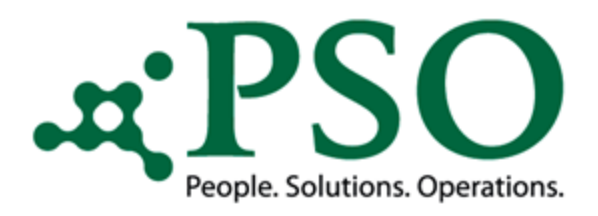

### Prozessoptimierung durch PSO Scan

#### **Rechter Bildbereich**

Felder zur Mitarbeiter-suche, über die die relevanten Personal-nummern ermittelt und zugewiesen werden können.

Hierfür steht Ihnen eine Suchhilfe mit entsprechenden Selektionskriterien zur Verfügung.

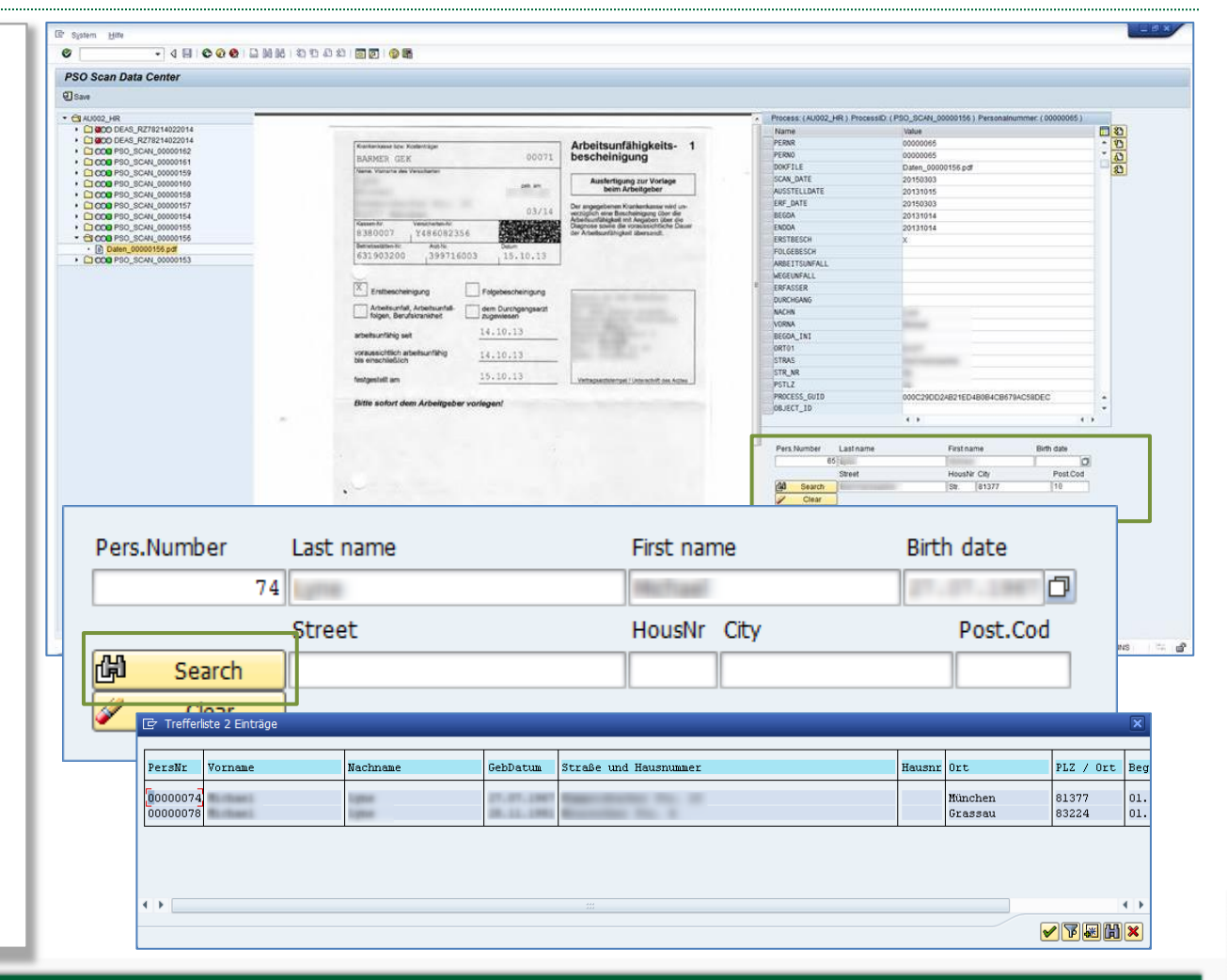

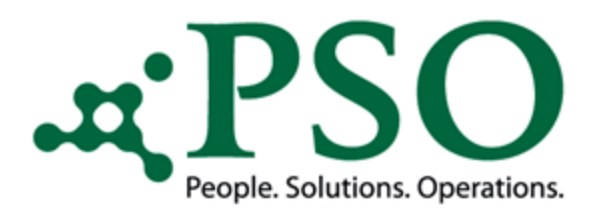

### Prozessoptimierung durch PSO Scan

#### Button "Check"

Anhand definierter Prüfroutinen ermittelte, fehlerhafte Datensätze (linker Bildbereich) und das entsprechende Feld (rechter Bildbereich) werden mit einer roten Ampel und einem Fehlertext gekennzeichnet.

Wurde keine Personalnummer ermittelt, kann eine manuelle Zuweisung der relevanten Personalnummer über den zur Verfügung stehenden Suchbereich erfolgen.

Durchführung von Korrekturen im Bildbereich der Prozessund Scandaten, wenn z.B. ein Datum nicht richtig erkannt wurde.

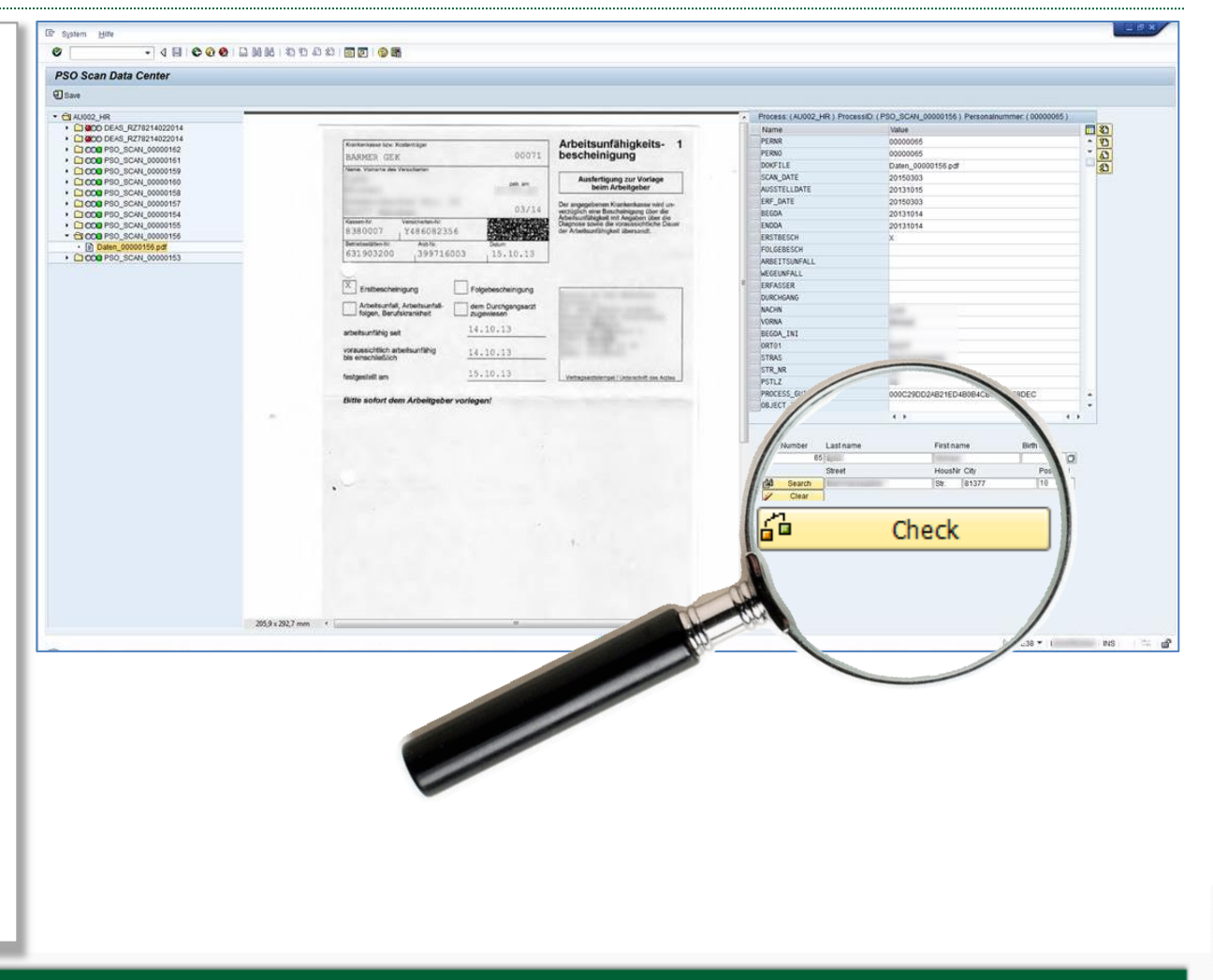

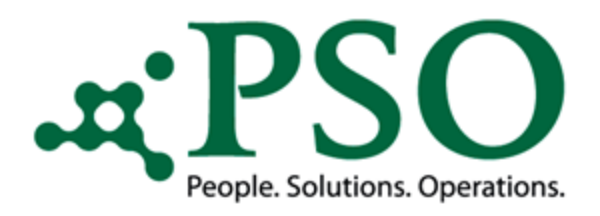

### Prozessoptimierung durch PSO Scan

#### Button "Save"

Der Button "Save" schließt die Verarbeitung des Button "Check" mit ein und schreibt vorherige manuelle Änderungen in die Protokolltabelle zur Revisionszwecken zurück.

Beim verlassen des Report (ohne Prozessstart), wird der Status wieder auf "SCA0" zurückgeändert.

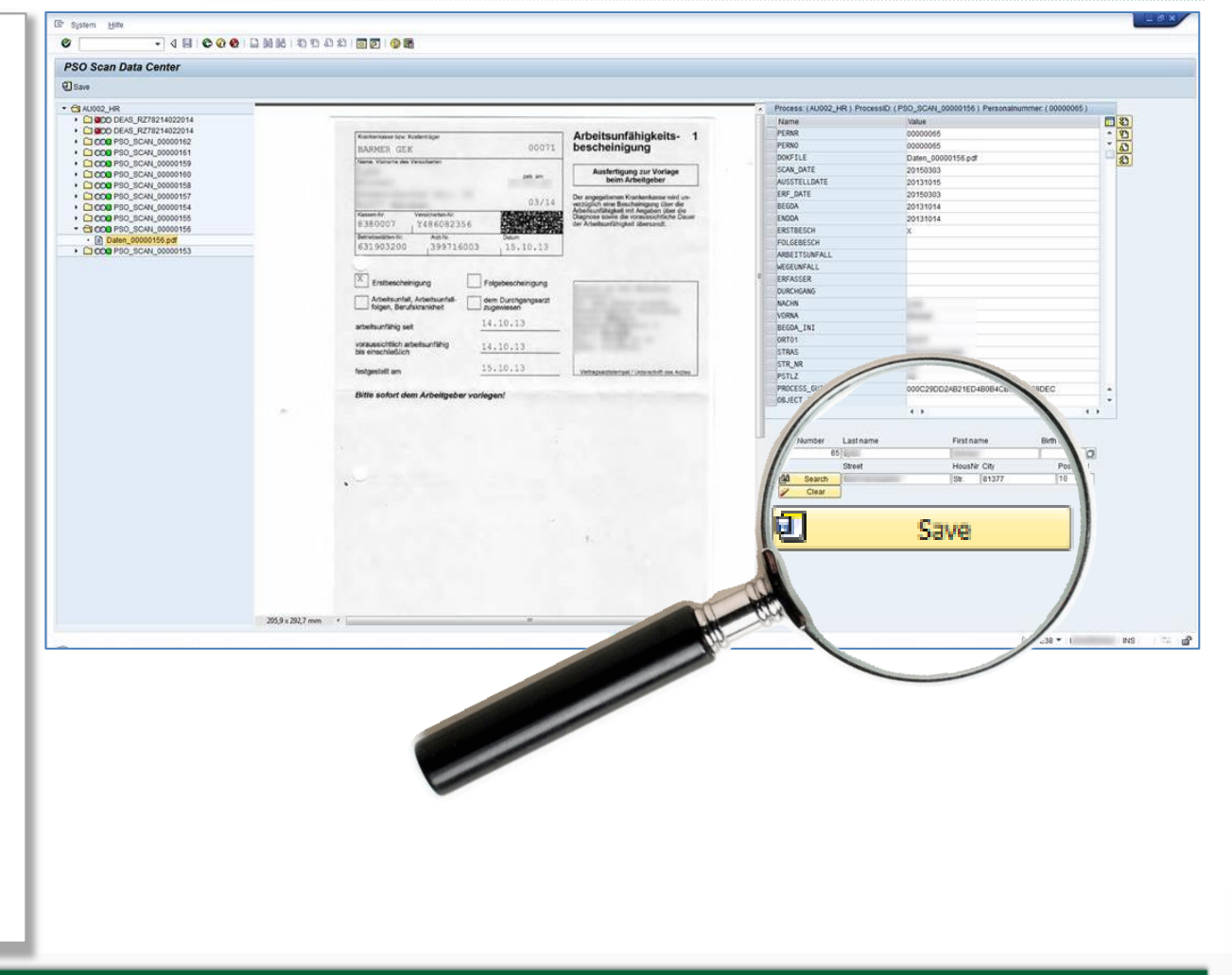

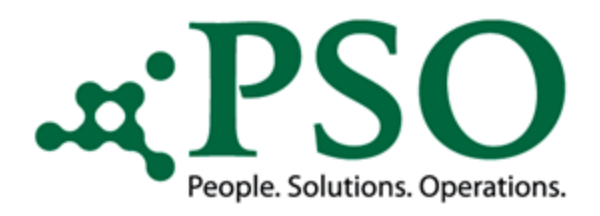

### Prozessoptimierung durch PSO Scan

#### Button "Process" Teil 1

Der Button "Process" schließt die Verarbeitung der Button "Check" und "Save" mit ein und verbucht die Prozess- und Scandaten in den Infotyp "2001 – Abwesenheiten" des jeweiligen Mitarbeiters.

Beim Prozessstart wird der Status in der Protokolltabelle auf "SCA2" gesetzt, kann aber durch den AU-Prozess entsprechend verändert werden.

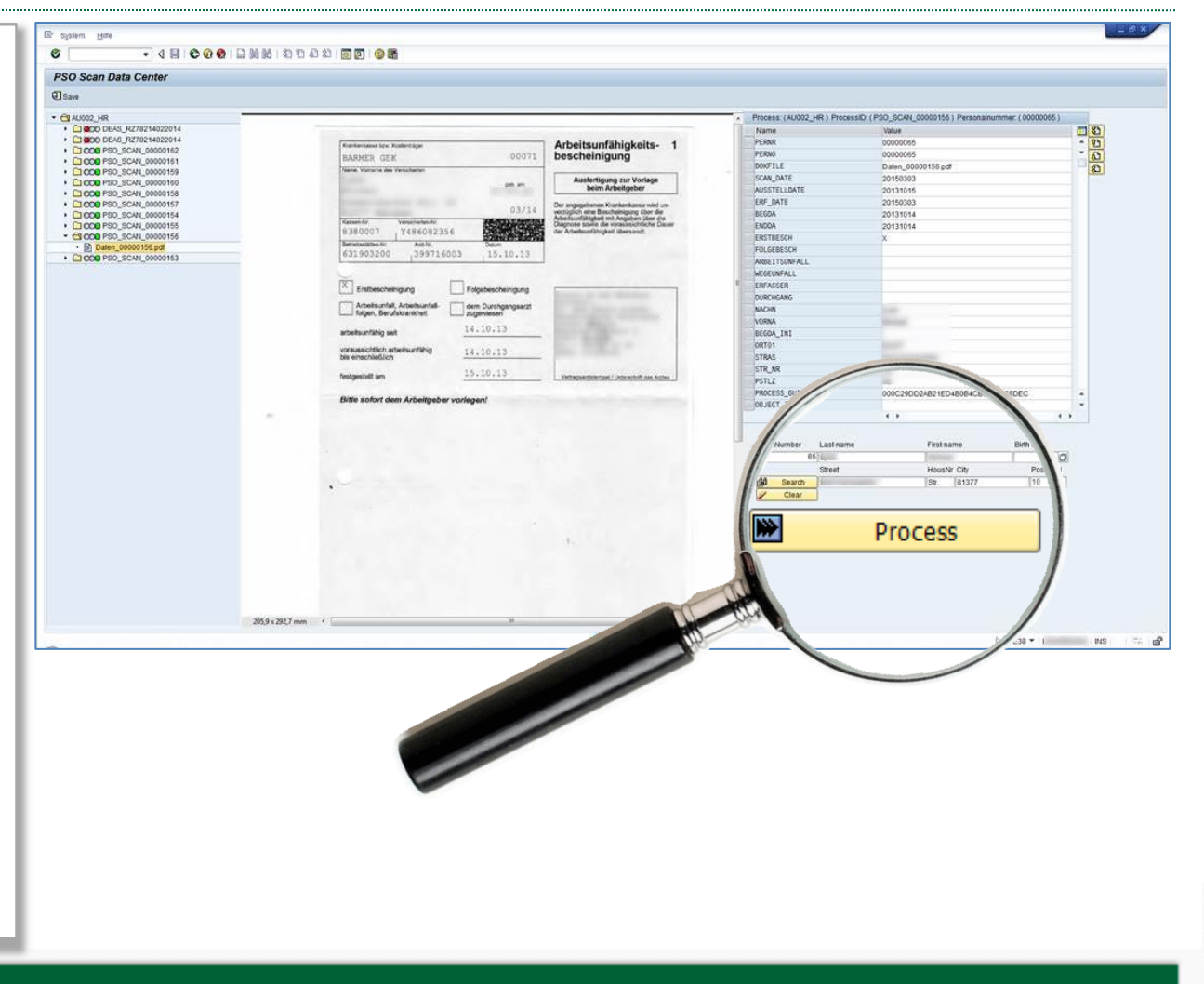

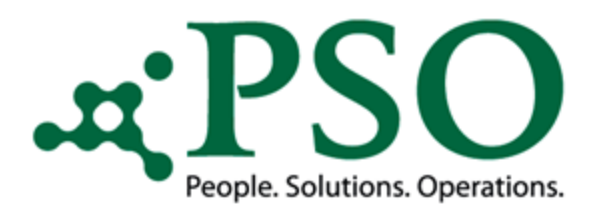

### Prozessoptimierung durch PSO Scan

#### Button "Process" Teil 2

Mit dem Prozessstart werden die gescannten AU-Daten dem AU-Prozess (Produkt PSO Process Engine) zur weiteren Verarbeitung übergeben.

Nicht korrigierte AU-Datensätze werden nicht an die weitere AU-Verarbeitung übergeben.

Bei Verlassen des Datenvalidierungstools wird der Status bei den <u>nicht</u> <u>verarbeiteten</u> AU-Datensätze wieder auf "SCA0" geändert.

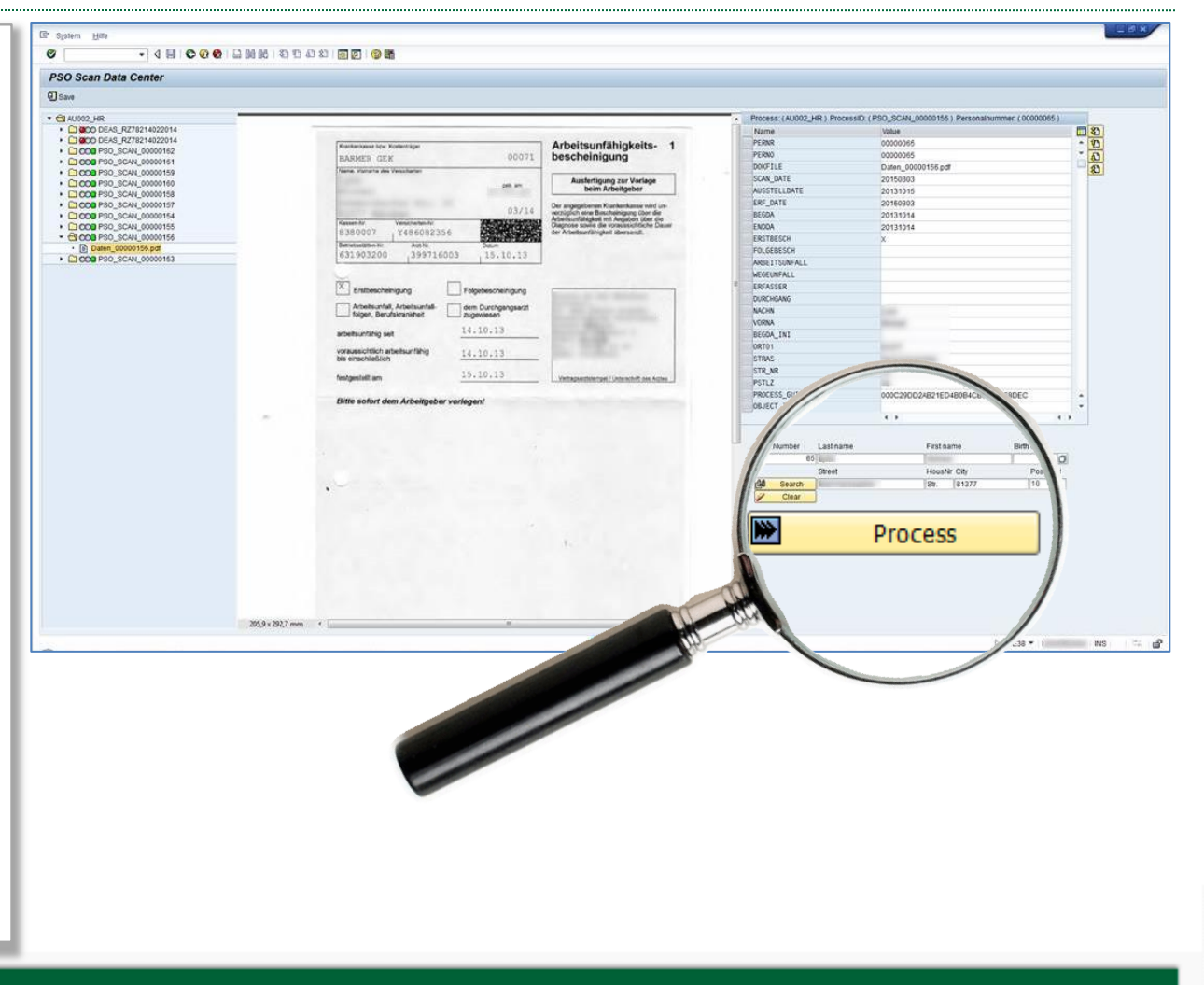

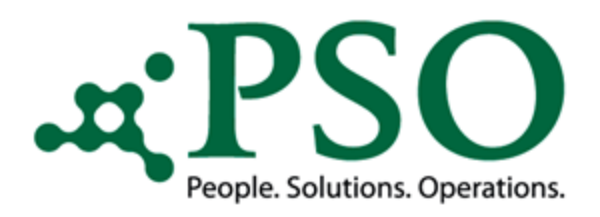

### Prozessoptimierung durch PSO Scan

#### Button "Process" Teil 3

Während des AU-Prozesses werden entsprechende technische und fachliche Prüfungen vorgenommen, so dass ein Update nur dann vorgenommen wird, wenn korrekte Daten vorliegen.

Fehlermeldungen und Hinweise können über die Protokolltabelle (Feld Messages) jederzeit nachvollzogen und analysiert werden.

Gesperrte Personalnummern werden nicht verarbeitet, aber über eine Restartfunktionalität erneut angesteuert.

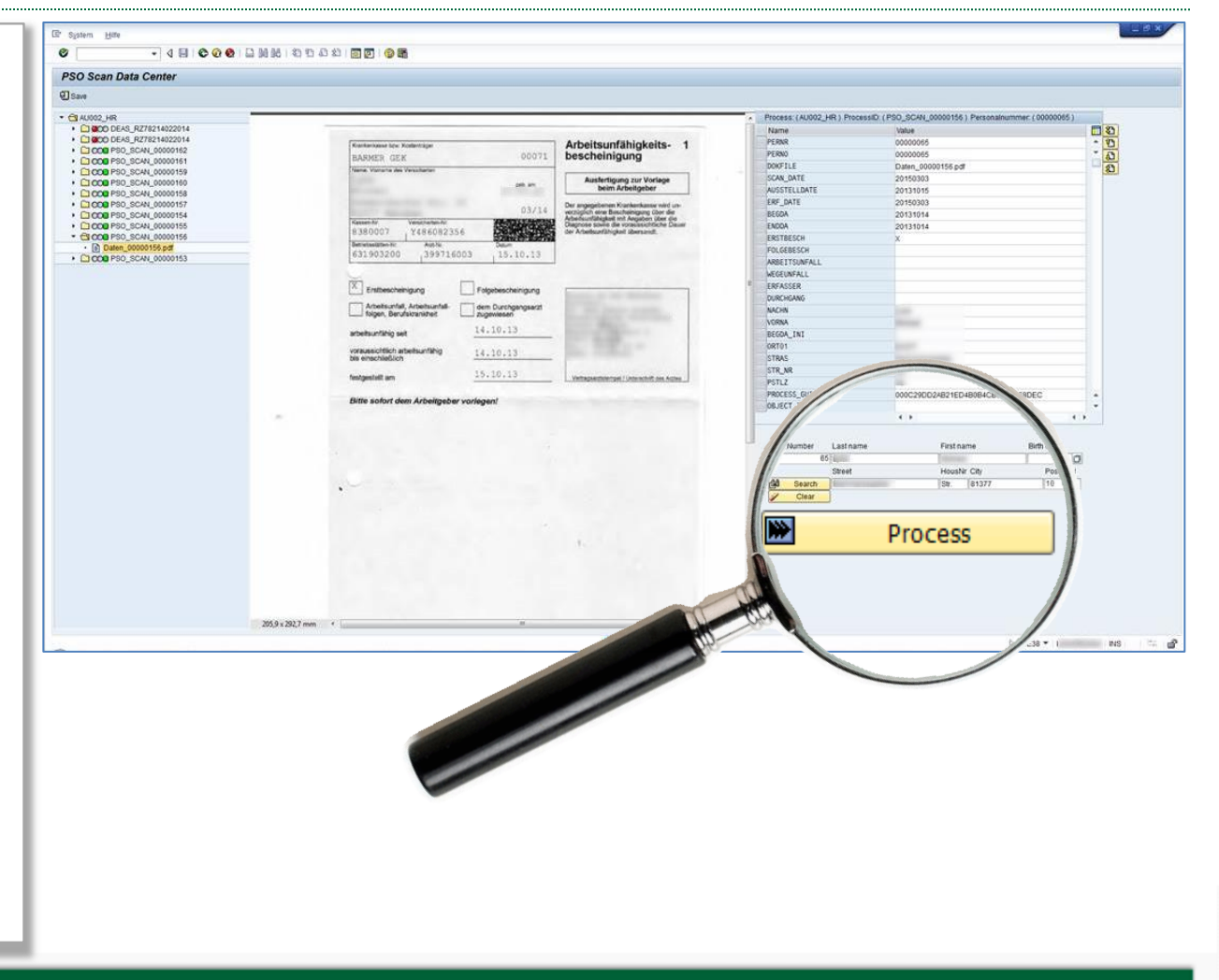

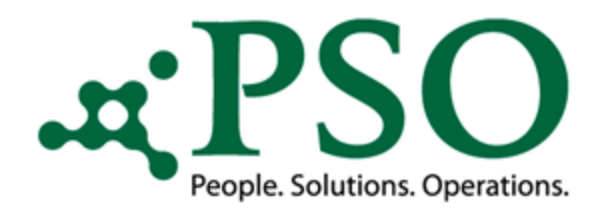

### Prozessoptimierung durch PSO Scan

#### Protokolltabelle

Durch eine Protokolltabelle besteht jederzeit eine eindeutige Nachverfolgung des Prozessstands der Daten.

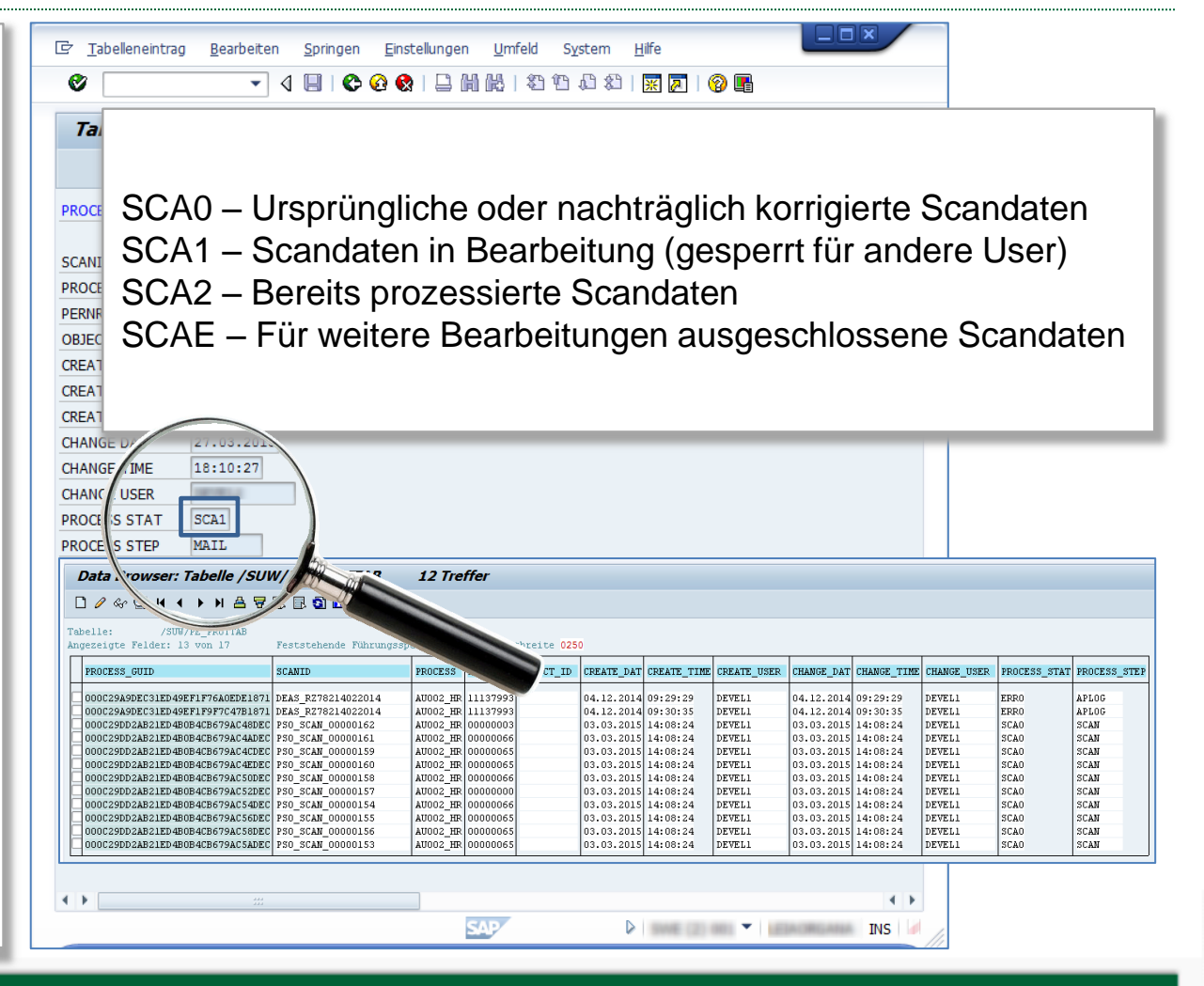

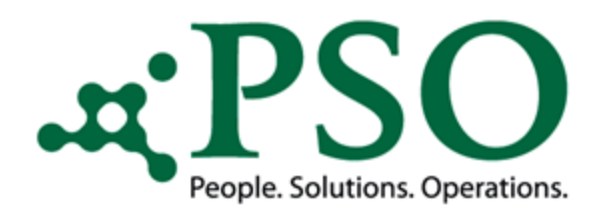

# Prozessoptimierung durch PSO Scan

#### Technische Prüfungen

Es werden Prüfungen bereits ausgeliefert, um die Datenqualität sicherzustellen:

- Wurde eine Personalnummer ermittelt?
- Existiert die
   Personalnummer?
- Personalnummer aktiv?
- Personalnummer bereits eingetreten?
- Format Beginndatum?
- Format Endedatum?
- Format Ausstelldatum?
- Erst- und/oder Folgebescheinigung erkannt?

Weitere Prüfungen können hinterlegt werden.

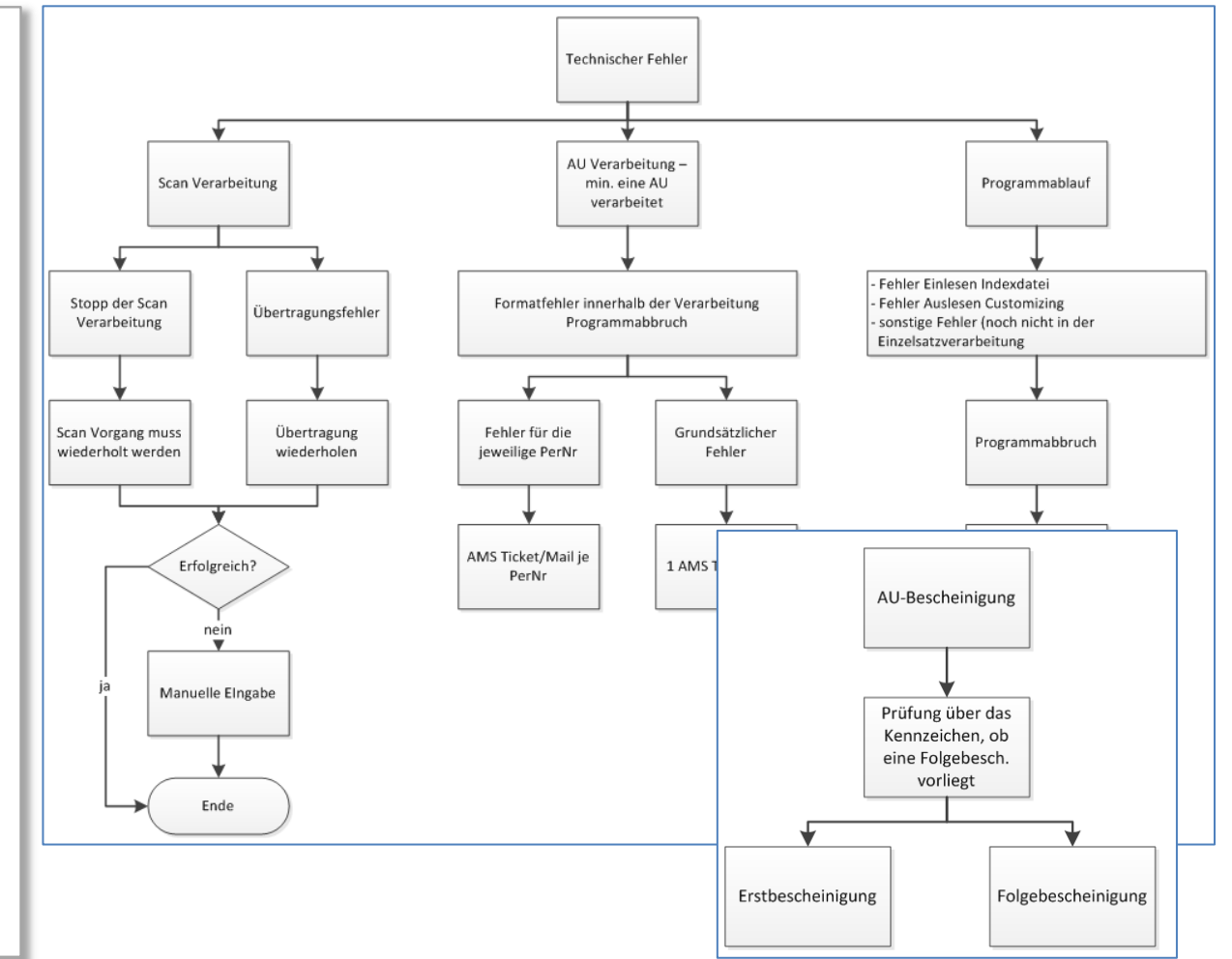

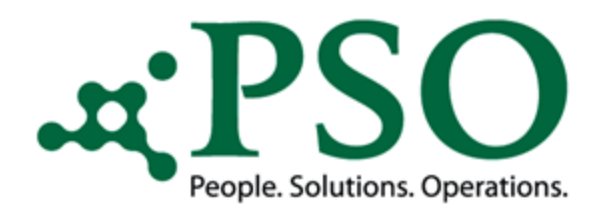

### Prozessoptimierung durch PSO Scan

#### Fachliche Prüfungen

- Ermittlung und Zuordnung der AU-Abwesenheit zu den Abwesenheitssubtypen gem. SAP (Krankheit mit Attest, Arbeits-, Wegeunfall etc.)
- Auslesen des Prozessverhaltens für Zeitkollisionen aus dem Customizing (Kollisionstabelle)
- Prüfung auf bereits existierende Erst-/Folgebescheinigung(en) im System

٠

. . .

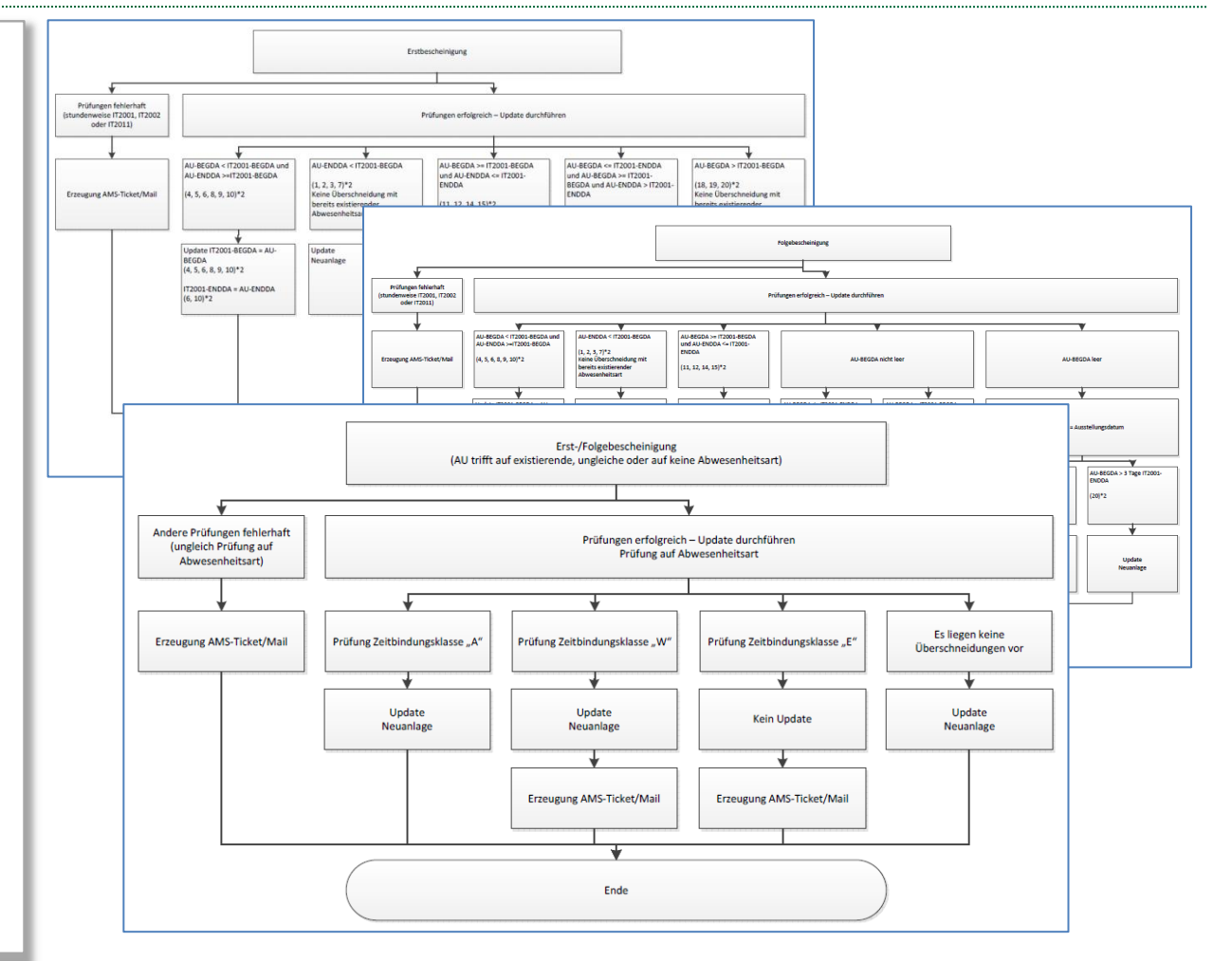

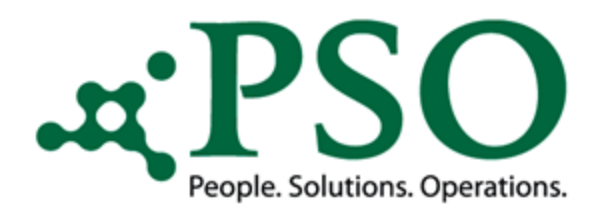

### Prozessoptimierung durch PSO Scan

- Reduzierung der Fehlerhäufigkeit (z.B. Tippfehler von Anwendern) durch starke Automatisierung
- Prozesskosteneinsparung
- Reduzierung der Prozessdurchlaufzeit um bis zu zwei Drittel
- Konzentration der Mitarbeiter auf ihre Kernkompetenzen

٠

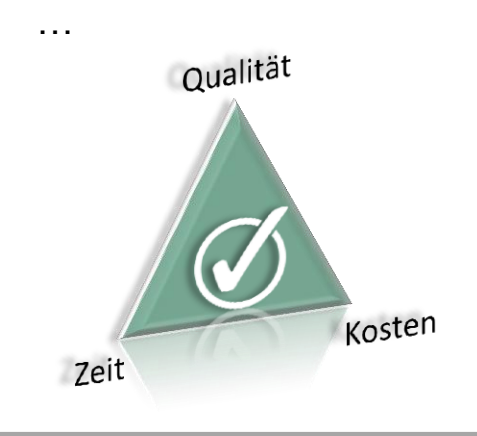

| 🖙 S <u>v</u> stem <u>H</u> ilfe |                                                                                                    |  |
|---------------------------------|----------------------------------------------------------------------------------------------------|--|
| Ø [I                            |                                                                                                    |  |
| PSO                             |                                                                                                    |  |
|                                 |                                                                                                    |  |
|                                 |                                                                                                    |  |
|                                 | ·DCO                                                                                                    |  |
|                                 |                                                                                                    |  |
|                                 |                                                                                                    |  |
|                                 | <ul> <li>People. Solutions. Operations.</li> </ul>                                                                                                    |  |
|                                 | PSO Scan                                                                                                    |  |
|                                 |                                                                                                    |  |
|                                 | Customizing PSO Scan Data                                                                                                    |  |
|                                 | Transfer Data Report: Transfer Scandaten                                                                                                    |  |
|                                 | Daterivalduerung                                                                                                    |  |
|                                 | PSO Process Engine                                                                                                    |  |
|                                 | Customining Customining BCO Response Engine                                                                                                    |  |
|                                 | Process Start Report: Start Process                                                                                                    |  |
|                                 | Protokollierung Anzeige Protokollierung                                                                                                    |  |
|                                 | Restart Report: Restart                                                                                                    |  |
|                                 | PSO Generic Outbound Interface (GOI PA)                                                                                                    |  |
|                                 |                                                                                                    |  |
|                                 | Customizing Customizing GOI Daten                                                                                                    |  |
|                                 | Interrace-start Startreport                                                                                                    |  |
|                                 | Reorganisation Reorganisation Protokoll                                                                                                    |  |
|                                 |                                                                                                    |  |
|                                 | PSO Generic Outbound Interface (GOI OM)                                                                                                    |  |
|                                 | Customizing GOI Daten                                                                                                    |  |
|                                 |                                                                                                    |  |
|                                 | Interface-Start Startreport                                                                                                    |  |
|                                 | Interface-Start Startreport Protokollierung Anzeige Protokollierung                                                                                   |  |
|                                 | Interface-Start         Startreport           Protokolierung         Anzeige Protokolierung           Reorganisation         Reorganisation Protokoli |  |

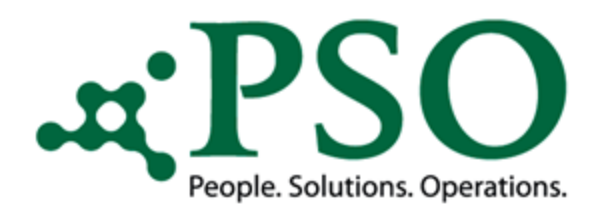

#### Prozessoptimierung durch PSO Scan

#### Berechtigungsprüfungen

Prüfung bei Reportstart auf Berechtigungsobjekt "P\_ORGXX", Berechtigungsfeld "SACHP" (Sachbearbeiter für Personalstamm).

Individuelle Steuerung der Berechtigungsprüfung nach Dokumententyp.

Möglichkeit, Benutzer über das Customizing von einer Berechtigungsprüfung auszuschließen.

| <ul> <li>Neue Einträge</li></ul>                                                                                                | Prozess ID                                     | [AU002_HR]                                                                                                    |                                          |                                          |                       |  |
|----------------------------------------------------------------------------------------------------|------------------------------------------------|----------------------------------------------------------------------------------------------------|------------------------------------------|------------------------------------------|-----------------------|--|
| Can Input Held Customizing     Cara Euclidionacode Customizing     Cara Euclidionacode Customizing     Cara Authority exclusion | Scan Authori<br>Benutzer<br>DEVEL2<br>SNOVIKOV | y exclusion                                                                                                    | yahi Hilfsmittel Sy<br>کو اے ایک ایک ایک | (stem <u>H</u> ilfe<br>የጉ ቡጉ ዮጉ । ፲፱፻ ፲፱ | OR                    |  |
|                                                                                                    |                                                | Sicht "Scan Data Center Customi       %       Neue Enträge       Image: Image Image I | izing" ändern: (                         | Übersicht                                |                       |  |
|                                                                                                    |                                                | Dialogstruktur                                                                                                    | Scan Data Center                         | Customizing                              |                       |  |
|                                                                                                    |                                                | Scan Data Center Customizing                                                                                                    | Dokument Do                              | kument Prozess ID                        | BerechPrüf Leere anz. |  |
|                                                                                                    |                                                | Scan Input Field Customizing     Scan Functionscode Customizing                                                                                                    | AU0001_HR AU                             | 0001_HR AU0001                           |                       |  |
|                                                                                                    |                                                | Scan Authority exclusion                                                                                                    | AU002_HR AU                              | 002_HR AU002_HR                          | V V                   |  |
|                                                                                                    | Posti                                          |                                                                                                    |                                          |                                          |                       |  |
|                                                                                                    |                                                |                                                                                                    |                                          |                                          |                       |  |

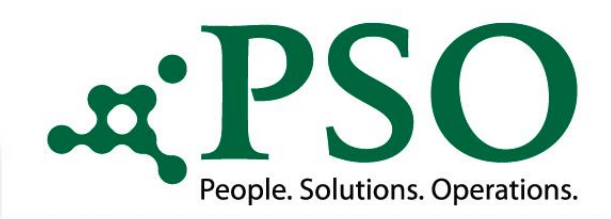

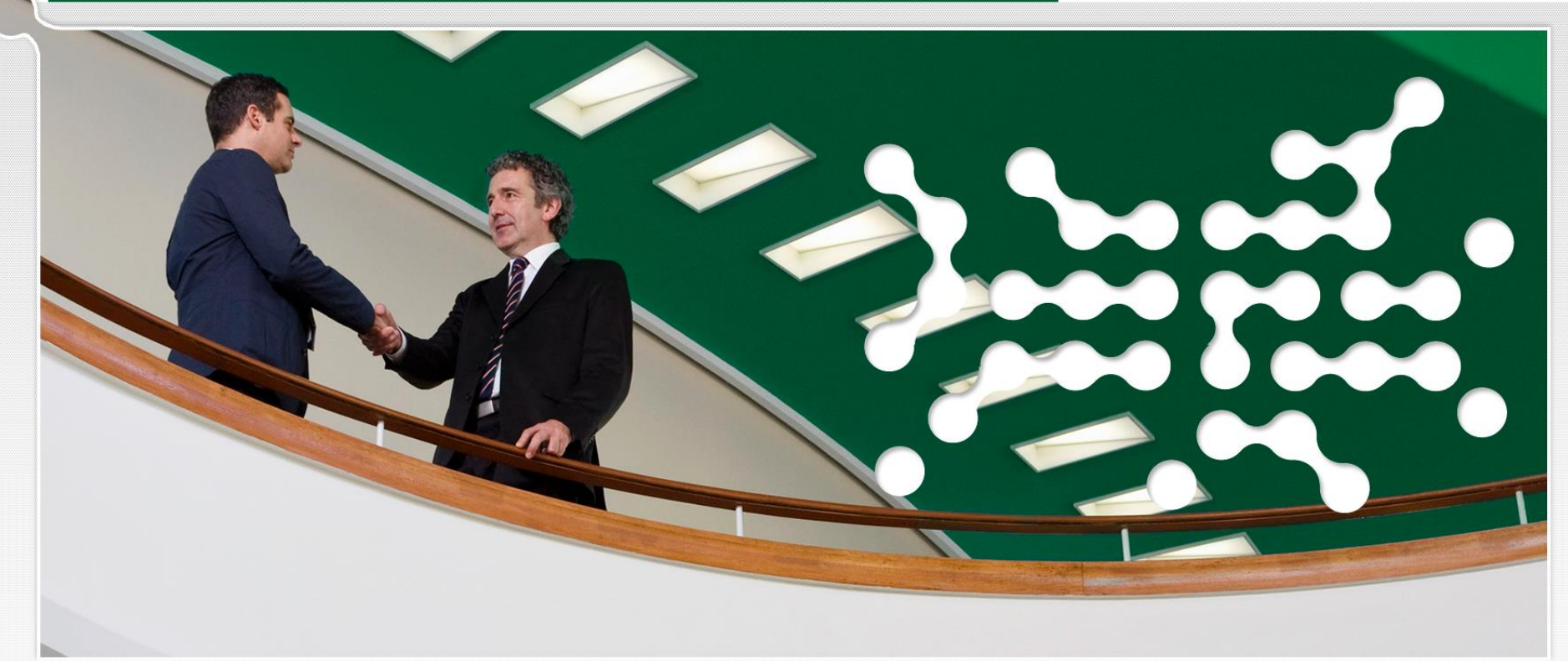

#### PSO GmbH

Garmischer Str. 8 80339 München Germany Telefon Zentrale: Telefon Zentrale:

Telefax:

+49 (0)800 776 1111 +49 (0)89 96228899-0

+49 (0)89 96228899-31

eMail: info@pso.de Online: www.pso.de